# 200**SCH**200STP

ELECTRONIC BOARD FOR PANELS WITH INTEGRATED STEPPER VALVE CONTROL

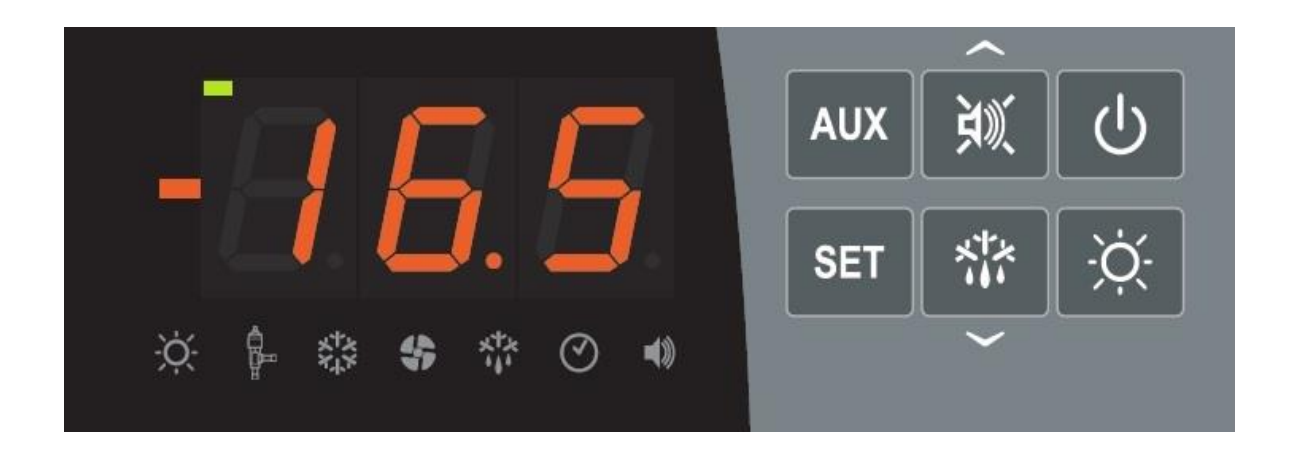

# User manual

# ENGLISH

# READ AND KEEP

Software Rel.: 6

REV. 02-24 ENG

ELECTRICAL BOARDS FOR REFRIGERATING INSTALLATIONS

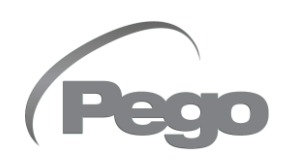

# TABLE OF CONTENTS

## INTRODUCTION

| Page 4 | 1.1 | General information          |
|--------|-----|------------------------------|
| Page 5 | 1.2 | Product identification codes |

## **TECHNICAL SPECIFICATIONS**

| Page 6 | 2.1 | Technical characteristics |
|--------|-----|---------------------------|
| Page 7 | 2.2 | Warranty conditions       |

## **DATA PROGRAMMING**

| Page 8  | 3.1  | Control panel                                       | CHAP. 3 |
|---------|------|-----------------------------------------------------|---------|
| Page 8  | 3.2  | Front keyboard                                      |         |
| Page 9  | 3.3  | LED Display                                         |         |
| Page 10 | 3.4  | Key combinations                                    |         |
| Page 10 | 3.5  | Setting and displaying the set point                |         |
| Page 11 | 3.6  | First level programming (user level)                |         |
| Page 11 | 3.7  | First level parameter list                          |         |
| Page 12 | 3.8  | Second level programming (installer level)          |         |
| Page 12 | 3.9  | Second level parameter list                         |         |
| Page 16 | 3.10 | Third level programming (EEV parameters)            |         |
| Page 16 | 3.11 | Third level parameter list                          |         |
| Page 18 | 3.12 | Loading default settings based on the EEV parameter |         |
| Page 19 | 3.13 | Fourth level programming (stepper valve)            |         |
| Page 19 | 3.14 | Fourth level parameter list                         |         |
| Page 21 | 3.15 | Refrigeration fluid temperature table               |         |
| Page 21 | 3.16 | Quick view menu (read-only)                         |         |
| Page 21 | 3.17 | Quick view menu parameter list (read-only)          |         |
| Page 22 | 3.18 | Parameter download/upload                           |         |
| Page 22 | 3.19 | Thermostat operating mode                           |         |
| Page 22 | 3.20 | Password function                                   |         |
| Page 22 | 3.21 | Emergency operation in case of error E0             |         |
| Page 23 | 3.22 | Manual defrost activation                           |         |
| Page 23 | 3.23 | Manually forced stop of defrost in progress         |         |
| Page 23 | 3.24 | Defrosting with thermostat resistors                |         |
| Page 23 | 3.25 | Hot gas defrosting                                  |         |
| Page 23 | 3.26 | Ambient temperature display after defrost           |         |
| Page 23 | 3.27 | Pump-Down function                                  |         |
| Page 24 | 3.28 | Initial start-up procedure                          |         |
| Page 24 | 3.29 | Aggiornamento software                              |         |
| Page 24 | 3.30 | Nuove funzioni software                             |         |
| OPTION  | IS   |                                                     |         |
| Page 25 | 4.1  | TeleNET monitoring / supervision system             |         |
| Page 25 | 4.2  | Network configuration with Modbus-RTU protocol      |         |

## DIAGNOSTICS

Page 26 5.1

Diagnostics

## ATTACHMENTS

| Page 28 | A.1 | Connection Diagram                    |
|---------|-----|---------------------------------------|
| Page 30 | A.2 | Positioning and description of probes |
| Page 31 | A.3 | Valve connection                      |
|         |     |                                       |

## CHAP. 1

CHAP. 2

CHAP. 5

200SCH200STP

## Chap. 1 - Introduction

# **CHAPTER 1: INTRODUCTION**

## **GENERAL INFORMATION**

1.1

## DESCRIPTION:

The **200SCH200STP** board is an electronic cold room control board for the management of the refrigeration system with integrated control of the motorized electronic expansion valve and consent for condensing unit.

It allows the complete management of all the components present in a refrigeration system, such as the compressor, EEV Stepper, evaporator fans, defrosting resistors, cold room light and thermostat-controlled door anti-fog resistance.

## **APPLICATIONS:**

- Management of the evaporation unit with electrical defrosting.
- Management of the bipolar motorised expansion valve.

## **KEY FEATURES:**

- Compatible with 26 types of refrigerant gas: R404A, R134a, R22, R407A, R407F, R407H, R410A, R450A, R507, R513A, R744 (CO<sub>2</sub>), R449A, R290, R32, R448A, R452A, R600, R600a, R1270, R1234ze(E), R23, R717 (NH<sub>3</sub>), R454C, R515B, R471A, R455A.
- Easy valve parameter programming with 21 pre-set values for the most popular valves on the market. Ability for manually defining valve parameters.
- Easy parameter programming with 4 pre-set values for the several applications of the electronic expansion valve.
- Safety solenoid valve management with the system stopped.
- Possible connection to the backup battery module, allowing the stepper valve to close in the absence of network power.
- Display and adjustment of the cold room temperature, with decimal point.
- Evaporator temperature display from parameter.
- Configurable digital inputs.
- Activation/deactivation of system control.
- System alarm signal (probe error, minimum and maximum temperature alarm, compressor protection).
- LED signalling of the system status and large displays.
- Easy to use keyboard.
- Evaporator fan management.
- Air-recirculation management in the anti-stratification function.
- Emergency operation in case of ambient probe breakage.
- Automatic and manual defrost management (static, resistor, cycle reversal, thermostat resistors).
- Energy saving: day/night mode and intelligent defrosting.
- Consent for motorised condensing unit.
- Cell light activation with key on the panel or via Door switch.
- Integrated differential magnetic-thermal switch for protection and disconnection of the refrigeration unit.
- Case in self-extinguishing ABS, with transparent access door to the differential magnetic-thermal protective switch, with IP65 protection level, allowing its use as a panel external to the cell.
- Two alarm/auxiliary relays with activation configurable by parameter.

Page 4

**OPERATION MANUAL** 

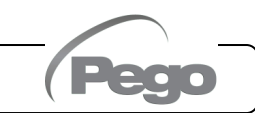

## Chap. 1 - Introduction

- RS485 for connection to the TeleNET supervision network or to a network with Modbus-RTU protocol.
- Parameter import / export via USB.
- Software upgradeable via USB.
- Cell light activation with key on the panel or via Door switch.
- Integrated differential magnetic-thermal switch for protection and disconnection of the refrigeration unit.
- Two alarm/auxiliary relays with activation configurable by parameter.
- RS485 for connection to the TeleNET supervision network or to a network with MODBUS-RTU protocol.
- Parameter import / export via USB.
- Software upgradeable via USB.

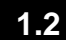

## **PRODUCT IDENTIFICATION CODE**

## 200SCH200STP

Control and management board for motorised electronic expansion valve, consent for motorised condensing unit, defrosting resistors, evaporator fans, solenoid valve, cold room light, door resistance and presence of all the electrical protections required by regulations. Can be connected to any type of stepper valve in the market.

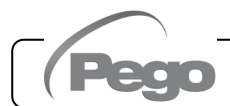

## 200SCH200STP

# **CHAPTER 2: TECHNICAL SPECIFICATIONS**

2.1

## **TECHNICAL SPECIFICATIONS**

| Electronic board power supply                            |                                             |  |  |  |  |
|----------------------------------------------------------|---------------------------------------------|--|--|--|--|
| Voltage                                                  | 12-24 Vac ± 10% 50-60Hz<br>12-24 Vdc        |  |  |  |  |
| Maximum power consumption                                | 15W                                         |  |  |  |  |
| Maximum absorption allowed<br>(with all loads connected) | 1,5W                                        |  |  |  |  |
| General Features                                         |                                             |  |  |  |  |
| Types of compatible temperature probes                   | Temperature probes: NTC 10K 1%, PTC, PT1000 |  |  |  |  |
| Resolution                                               | 0.1 °C                                      |  |  |  |  |
| Probe reading accuracy                                   | ± 0.5 °C                                    |  |  |  |  |
| Reading range                                            | -45 ÷ +99 °C                                |  |  |  |  |
| Types of compatible pressure probes                      | Pressure probe: 4/20 mA                     |  |  |  |  |
| Output characteristics (voltage-free cont                | acts)                                       |  |  |  |  |
| Description                                              | Relay installed                             |  |  |  |  |
| Compressor                                               | (Relay 5A AC1)                              |  |  |  |  |
| Resistors                                                | (Relay 5A AC1)                              |  |  |  |  |
| Fans                                                     | (Relay 5A AC1)                              |  |  |  |  |
| Cold room light                                          | (Relay 16A AC1)                             |  |  |  |  |
| Alarm / Aux1                                             | (Relay 5A AC1)                              |  |  |  |  |
| Aux2                                                     | (Relay 5A AC1)                              |  |  |  |  |
| STEPPER valve piloting                                   |                                             |  |  |  |  |
| Neminal nour                                             | Bipolar valve (4 wires): max 0.8A           |  |  |  |  |
| nominal power                                            | See valve compatibility table               |  |  |  |  |

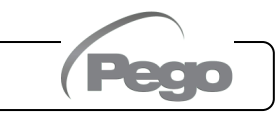

Rev. 02-24

## Chap. 2 - Technical specifications

## WARRANTY CONDITIONS

The **200SCH200STP** board is covered by warranty against all manufacturing defects for 24 months from the date of production.

In the event of a defect, the equipment must be shipped with appropriate packaging to our Authorized Facility or Service Centre upon request of the return authorization number.

The Customer is entitled to the repair the defective equipment including labour and spare parts. Transport costs and risks are borne entirely by the Customer.

Any intervention under warranty does not extend or renew the expiry of the same.

The warranty is voided in case of:

- Damage due to tampering, carelessness, inexperience or improper installation of the equipment.
- Installation, use or maintenance not in accordance with the requirements and instructions provided with the equipment.
- Repair operations carried out by unauthorised personnel.
- Damage due to natural phenomena such as lightning, natural disasters, etc.

In all these cases the costs for the repair will be borne by the customer.

Warranty service may be refused when the equipment is modified or transformed.

Under no circumstances will **Pego S.r.I.** be liable for any loss of data and information, costs of substitute goods or services, damage to property, persons or animals, loss of sales or income, interruptions of activities, any direct, indirect, incidental, property, coverage, punitive, special or consequential damages caused in any way, whether contractual, extra-contractual or due to negligence or other liability arising from the use of the product or its installation.

Malfunction caused by tampering, impact, improper installation automatically voids the warranty. It is mandatory to comply with all the instructions in the following manual and the operating conditions of the equipment.

**Pego S.r.I.** declines all responsibility for possible inaccuracies contained in this manual, if due to printing or transcription errors.

**Pego S.r.l.** reserves the right to make any changes to its products that it deems necessary or useful, without affecting their essential characteristics.

Each new release of Pego product manuals replaces all previous releases.

For anything not expressly indicated, the legal provisions in force and in particular art. 1512 of the Italian Civil Code apply to the warranty.

For any dispute, the jurisdiction of the Court of Rovigo shall be deemed elected and recognised by the parties.

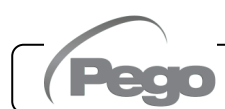

# **CHAPTER 3: DATA PROGRAMMING**

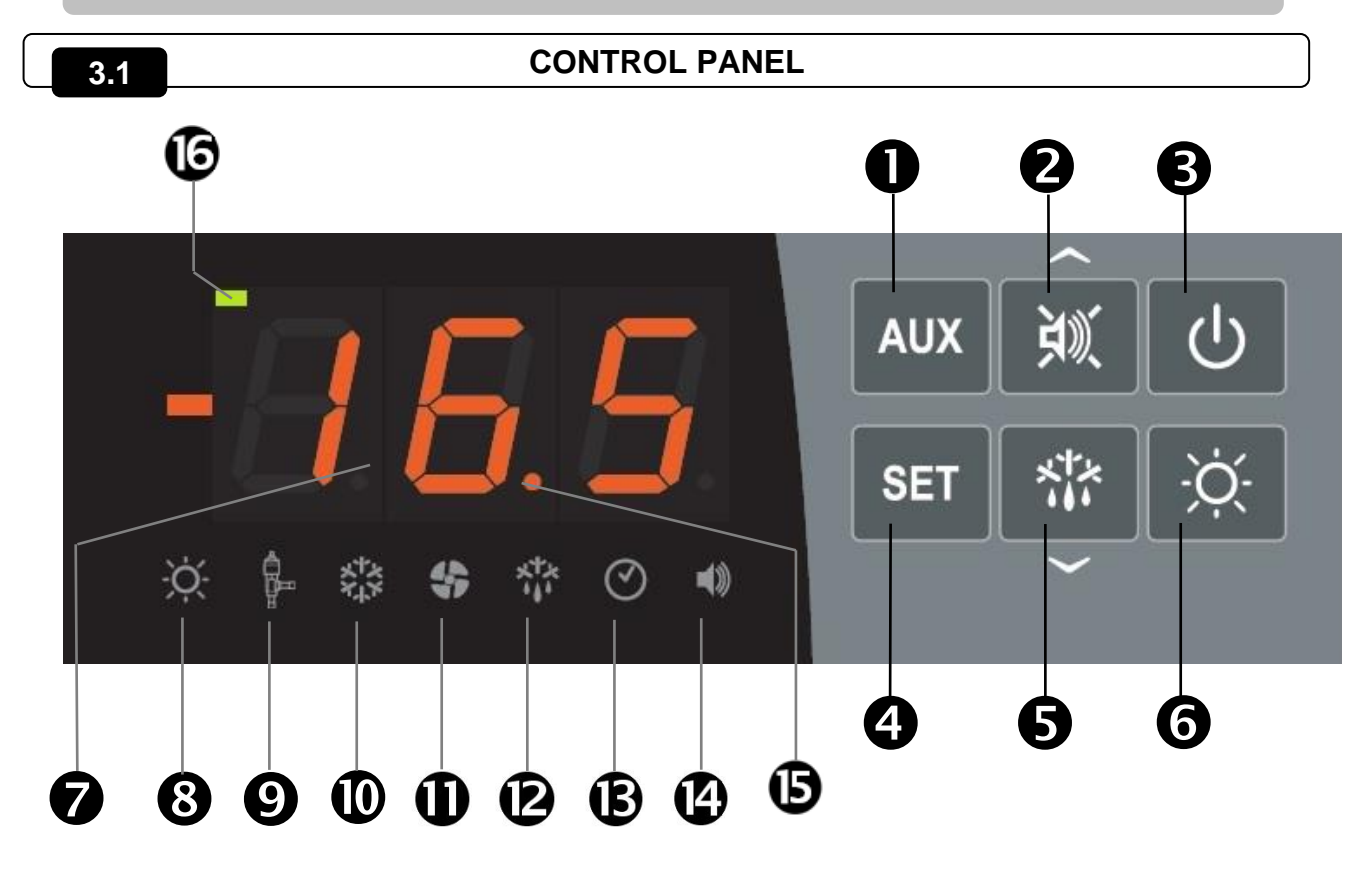

## 3.2

## FRONT KEYBOARD

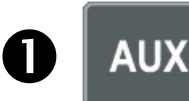

## AUXILIARY RELAY COMMAND/SAVE PARAMETERS to USB

Manually controls the relay if parameter AU1/AU2=2. If pressed for 3 seconds it accesses the parameter export/import menu via USB.

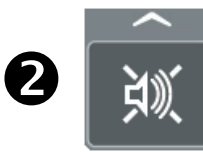

## **UP KEY / MUTE BUZZER ALARM**

Increases values / Scrolls up parameters.

Mutes the audible alarm if present / Acquires an alarm (if the alarm has returned and the bell is lighted, pressing this key turns off the bell as the alarm is acquired. If pressed for 3 seconds together with the standby button, it allows access to the valve adjustment menu (EEV parameters, level 3).

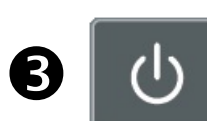

### STAND-BY

Pressed for more than 1 second toggles the standby state to the normal operating state and vice-versa. Upon switching, a confirmation BEEP is generated. In the standby state, the system stops and the display alternates the OFF word with the temperature (if programmed, the alternate OFF word is not displayed)

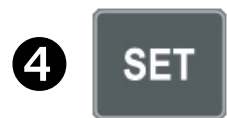

### AMBIENT TEMPERATURE SETTING

Displays the set-point. Allows you to set the set-point if pressed in combination with the Down key or the UP key. Resets the audible alarm if present. If pressed for 3 seconds together with the standby button, allows access to the valve configuration menu (STEPPER parameters, level 4).

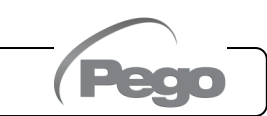

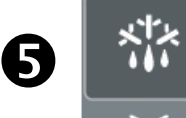

#### **DOWN / DEFROST**

Pressed for more than 3 seconds activates manual defrosting (if the activation conditions are met). Pressed for more than 3 seconds during defrosting, it ends the present defrosting.

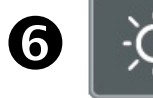

COLD ROOM LIGHT

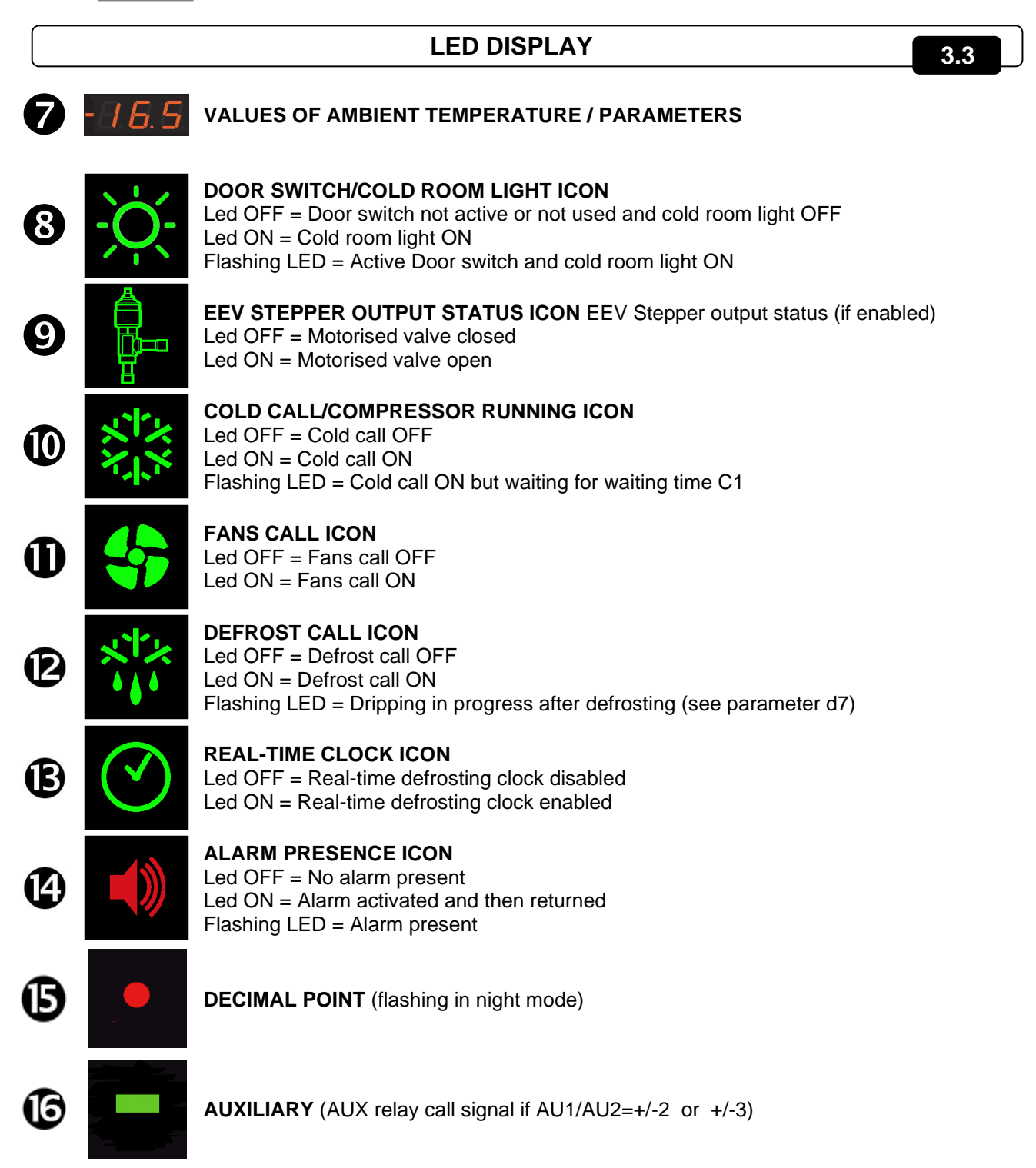

Rev. 02-24

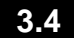

## **KEY COMBINATIONS**

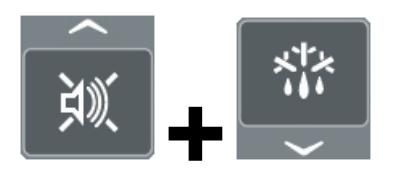

#### **1ST-LEVEL PROGRAMMING**

If pressed simultaneously for more than 3 seconds, they allow access to the first level programming menu.

#### LEAVING THE PROGRAMMING

If pressed simultaneously for more than 3 seconds within any programming menu.

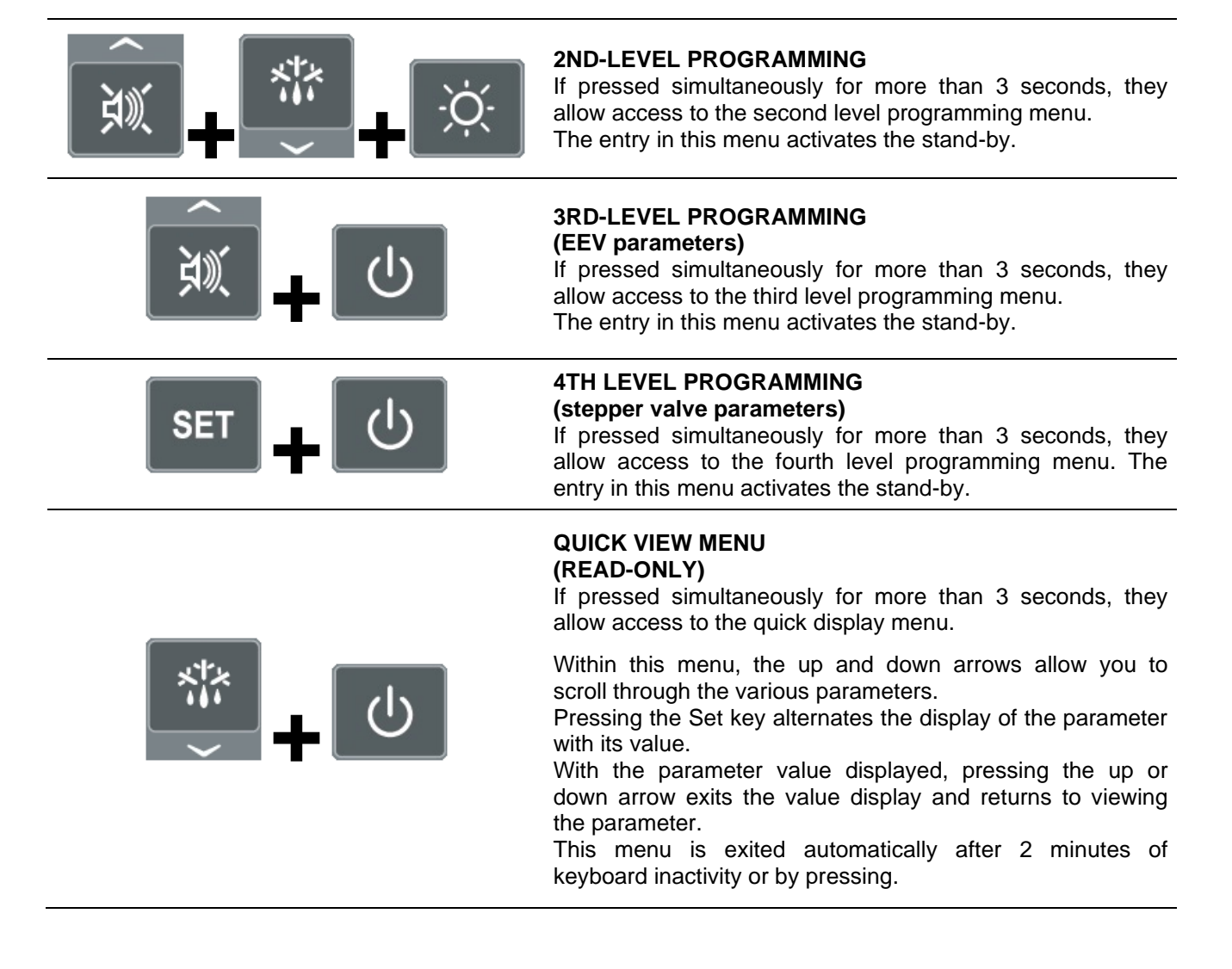

3.5

## SETTING AND SET-POINT DISPLAY

- 1. Press the "Set" key to display the current SET-POINT value (temperature).
- 2. Holding down the "Set" key and pressing one of the (<sup>▲</sup>) or (<sup>▼</sup>) keys changes the SET-POINT value.
- 3. Release the "**Set**" key to return to the cold room temperature display, the changes made will be automatically saved.

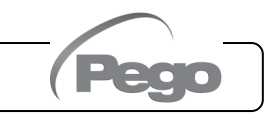

## 200SCH200STP

### FIRST LEVEL PROGRAMMING (User level)

3.6

To access the first level configuration menu it's necessary to:

- 1. Press the (^) and (~) keys simultaneously and keep pressed for more than 3 seconds until the first programming parameter appears on the display.

Release the (<sup>▲</sup>) and (<sup>▼</sup>) keys.
 Use the (<sup>▲</sup>) key or the (<sup>▼</sup>) key to select the parameter to be modified.

- 4. After selecting the desired parameter, it will be possible:
  - Display its setting by pressing the SET button. ٠
  - Change its setting by holding down the SET button and pressing one of the ( ) or ( ) key.
- Once the configuration values have been set, to exit the menu press the (▲) and (▼) keys simultaneously and hold them down for a few seconds until the cold room temperature value reappears.

The memorization of the changes made to the parameters will occur automatically when exiting the configuration menu.

|            | FIRST LEVEL PARAMETER LIST (User Level                                                                                                    | )                           | 3.7     |
|------------|----------------------------------------------------------------------------------------------------|-----------------------------|---------|
| PAR.       | MEANING                                                                                                    | VALUES                      | DEFAULT |
| r0         | <b>Temperature difference</b> referred to the main SET-POINT.<br>Defines the hysteresis of the temperature referred to the SET-POINT.                                                                                                    | 0.2 ÷ 10.0 °C               | 2.0 °C  |
| d0         | <b>Defrost interval</b> (hours).<br>With d0=0 and dFr=0 defrosts are excluded.                                                                                                    | 0 ÷ 24 hours                | 4 hours |
| d2         | <b>Defrosting end point:</b> defrosting is not performed if the temperature read by the defrosting probe is greater than the value d2 (in case of a faulty probe defrosting is performed on time).                                                                                                    | -35 ÷ 45 °C                 | 15°C    |
| d3         | Maximum defrost duration (minutes)                                                                                                    | 1 ÷ 240 min                 | 25 min  |
| d7         | <b>Dripping duration</b> (minutes): at the end of defrosting, the compressor and fans remain stationary for the set time d7, the defrosting led on the front of the panel flashes.                                                                                                    | 0 ÷ 10 min                  | 0 min   |
| F5         | <b>Fan pause</b> after defrosting (minutes).<br>Allows the fans to remain stationary for a time F5 after dripping. This time<br>is counted from the end of the dripping. If the dripping is not set, at the<br>end of defrosting the fans pause immediately.                                                                                                    | 0 ÷ 10 min                  | 0 min   |
| A1         | <b>Minimum temperature alarm:</b> absolute temperature referring to the ambient probe under which, once the delay time Ald has elapsed, the LOW temperature alarm is activated, which consists of activating the Buzzer (if present), of the <b>EL</b> word that alternates with the temperature on the display, and the flashing of the alarm presence icon. When the alarm has returned, the "alarm presence" icon remains steady on to indicate the intervention until the UP key is pressed.  | -45.0 ÷ (A2-1)<br>°C        | -45.0°C |
| A2         | <b>Maximum temperature alarm:</b> absolute temperature referring to the ambient probe above which, once the delay time Ald has elapsed, the HIGH temperature alarm is activated, which consists of activating the Buzzer (if present), of the <b>EH</b> word that alternates with the temperature on the display, and the flashing of the alarm presence icon. When the alarm has returned, the "alarm presence" icon remains steady on to indicate the intervention until the UP key is pressed. | (A1+1) ÷ +99.0<br>°C        | +99.0°C |
| dFr        | <b>Enabling of real-time defrosting of evaporators</b><br>With d0=0 and dFr=1 it is possible to set up to 6 real-time defrosts over a day through the dF1dF6 parameters.                                                                                                    | 0 = disabled<br>1 = enabled | 0       |
| dF1<br>dF6 | <b>Evaporator defrosting time programming:</b> you can set up to 6 defrosting times. The time is in the form <b>HH.M</b> where HH represents the hour and M the tens of minutes (e.g. 0=0 min; 1=10 min, etc). The flashing dot (.) indicates that a time is displayed and not a temperature.                                                                                                    | 00.0 ÷ 23.5                 |         |
| tdS        | Start of day phase                                                                                                    | 00.0 ÷ 23.5                 | 6.0     |
| tdE        | End of day phase                                                                                                    | $00.0 \div 23.5$            | 22.0    |

## 3.8

## SECOND LEVEL PROGRAMMING (Installer level)

To access the second programming level you must:

1. Press and hold the UP ( $\checkmark$ ), DOWN ( $\checkmark$ ), and cold room light keys for more than 3 seconds.

When the first programming parameter appears, the system automatically switches to standby.

- 2. Select with the (▲) key or the (▼) key the parameter to be modified. After selecting the desired parameter, you will be able to:
  - Display the setting by pressing the SET key.
  - Change the setting by holding down the SET key and pressing one of the (▲) or (▼) keys.
- Once the configuration values have been set, to leave the menu, press and hold the (<sup>▲</sup>) and (<sup>▼</sup>) keys simultaneously for a few seconds until the cold room temperature value reappears.

When leaving the menu an audible signal will be emitted if the BUZZER is present. The memorization of the changes made to the parameters will occur automatically when exiting the configuration menu.

Press the STAND-BY button to enable electronic control.

## 3.9

### SECOND LEVEL PARAMETER LIST (Installer level)

| PAR. | MEANING                                                                                                    | VALUES                                                                                         | DEFAULT |
|------|----------------------------------------------------------------------------------------------------|------------------------------------------------------------------------------------------------|---------|
| F3   | Evaporator fans operation                                                                                                    | 0 = Fans running continuously<br>1 = Fans operating only during cold call<br>2 = Fans DISABLED | 1       |
| F4   | Fans pause during defrosting                                                                                                    | 0 = Fans operating during defrosting<br>1 = Fans not working during defrosting                 | 1       |
| F6   | <b>Evaporator fans activation for air</b><br><b>recirculation.</b> The fans are activated for a<br>time defined by F7 if they have not started for<br>the F6 time.<br>If the activation time coincides with the<br>defrosting phase, the defrosting end is still<br>awaited. | 0 ÷ 240 min<br>0 = function not activated                                                      | 0 min   |
| F7   | <b>Duration of the evaporator fans activation</b><br><b>for air circulation.</b><br>Fan operating time for F6.                                                                                                    | 0 ÷ 240 sec                                                                                    | 10 sec  |
| dE   | <b>Evaporator probe present.</b><br>Excluding the evaporator probe, defrosting occurs cyclically with period d0 and ends with the end of the active defrost input or due to expiration of time d3.                                                                           | 0 = evaporator probe present<br>1 = evaporator probe absent                                    | 0       |
| d1   | <b>Defrosting type</b> : resistance or with thermostat resistance.                                                                                                    | 2 = resistance, thermostat<br>1 = (do not use. See Chap. 3.24)<br>0 = resistance               | 0       |
| dPo  | Defrost at start-up                                                                                                    | 0 = disabled<br>1 = defrost at start-up (if possible)                                          | 0       |
| dSE  | Intelligent defrosting                                                                                                    | 0 = disabled<br>1 = enabled                                                                    | 0       |
| dSt  | <b>Intelligent defrost set point (if dSE=1):</b> the time count between defrosts is increased only if the cold call is active and the evaporator temperature is less than dSt.                                                                                               | -30 ÷ 30 °C                                                                                    | 1 °C    |

**OPERATION MANUAL** 

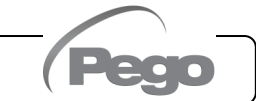

| PAR. | MEANING                                                                                                    |                              | VALUES                                                                              | DEFAULT |
|------|----------------------------------------------------------------------------------------------------|------------------------------|-------------------------------------------------------------------------------------|---------|
| dFd  | Display view when defrosting $0 = cu$<br>1 = am<br>of $2 = "D$                                                                                                    |                              | rent ambient temperature<br>bient temperature at the beginning<br>lefrosting<br>EF" | 1       |
| Ad   | <b>Network address</b> for connection to the TeleNET or Modbus supervisory system.                                                                                                    |                              | 0 ÷ 31 (with SEr=0)<br>1 ÷ 247 (with SEr=1)                                         | 0       |
| SEr  | Communication protocol to RS-485                                                                                                    | 0 = Tel<br>1 = Mo            | eNET Protocol<br>dbus-RTU protocol                                                  | 0       |
| Bdr  | Modbus baud rate                                                                                                    | 2 = 1200<br>3 = 2400         | 0 baud 4 = 4800 baud 6 = 14400 baud<br>0 baud 5 = 9600 baud 8 = 38400 baud          | 5       |
| Prt  | Parity bit Modbus                                                                                                    | 0 = no<br>1 = eve<br>2 = ode | parity<br>en parity (even)<br>d parity (odd)                                        | 0       |
| Ald  | Signal delay time and display of minimum or maximum temperature alarm.                                                                                                    |                              | 0 ÷ 240 min                                                                         | 120 min |
| AtE  | <b>Temperature alarm enabling</b> 0 = always enabled<br>1 = disabled in case of standby<br>2 = disabled if Door switch active<br>3 = disabled if standby or Door switch<br>active                                                                                                    |                              | 0                                                                                   |         |
| C1   | Cold call activation.<br>Set C1 >= 1 to allow the stepper valve to reset properly on startup.                                                                                                    |                              | 0 ÷ 15 min                                                                          | 1 min   |
| CAL  | Ambient probe value correction                                                                                                    |                              | -10.0 ÷ +10.0 °C                                                                    | 0.0 °C  |
| CE1  | Operating time ON cold call, in case of faulty<br>ambient probe (emergency operation).<br>With CE1=0 the emergency operation in the presence<br>of error E0 remains disabled, the cold call remains off<br>and defrosting is inhibited to preserve the residual                                                                                                    |                              | 0 ÷ 240 minutes<br>0 = disabled                                                     | 0 min   |
| CE2  | Operating time OFF cold call, in case of faulty ambient probe.                                                                                                    |                              | 5 ÷ 240 minutes                                                                     | 5 min   |
| doC  | Cold call warning time for Door switch: when<br>opening the Door switch the evaporator fans turn off<br>and the cold call will remain active for the <b>doC</b> time<br>and then turn off.                                                                                                    |                              | 0 ÷ 5 minutes                                                                       | 0 min   |
| tdo  | Cold call reactivation time after opening the door:<br>when the door switch is opened and after the time tdo<br>has elapsed, the normal operation of the control is<br>restored by signalling an "open door" alarm (Ed).<br>If the door switch is closed and the light remains on<br>for a time longer than tdo, the cold room light alarm<br>(E9) is signalled.<br>With tdo=0 the parameter is disabled. |                              | 0 ÷ 240 minutes<br>0 = disabled                                                     | 0 min   |
| Fst  | <b>FAN blocking TEMPERATURE.</b><br>The fans will remain stationary if the temperature value read by the <b>evaporator</b> probe is higher than the value of this parameter. The blocking is deactivated with the evaporator probe disabled or in error.                                                                                                    |                              | -45 ÷ +99°C                                                                         | +99°C   |
| Fd   | Differential for Fst                                                                                                    |                              | 1 ÷ +10°C                                                                           | 2°C     |
| LSE  | Minimum allowable set-point value                                                                                                    |                              | -45 ÷ HSE-1°C                                                                       | -45°C   |
| HSE  | Maximum setting value of the set-pointLSE+1 ÷ +99°C                                                                                                    |                              | +99°C                                                                               |         |

**OPERATION MANUAL** 

| PAR. | MEANING                                                                                                    |                                                                                                    | VALUES                      | DEFAULT |
|------|----------------------------------------------------------------------------------------------------|----------------------------------------------------------------------------------------------------|-----------------------------|---------|
| dnE  | Day/night enabling (energy s<br>During night operation the<br>flashes.                                                                                                    | <b>aving)</b><br>decimal point                                                                                                    | 0 = disabled<br>1 = enabled | 0       |
| nSC  | SET correction factor during night<br>operation (energy saving, with ln1 or ln2 = 8<br>or -8).<br>During night operation the adjustment Set is:<br>Adjustment Set = Set + nSc<br>In night mode the decimal point flashes. |                                                                                                    | -20.0 ÷ +20.0 °C            | 0.0 °C  |
| StA  | Auxiliary relay temperature setting                                                                                                    |                                                                                                    | -45 ÷ +99°C                 | 0       |
| in1  | INP-1 digital input setting                                                                                                    | <ul> <li>17 = tPF % fixed opening (N.O.)</li> <li>16 = Compressor protection, display only (N.O., EcA)</li> <li>15 = Condenser fan protection, display only (N.O., EFC)</li> <li>14 = Evaporator fan protection (N.O., EcO)</li> <li>12 = Minimum pressure switch protection (N.O., EcC)</li> <li>12 = Minimum pressure switch protection (N.O., EcH)</li> <li>10 = Pressure switch protection (N.O., EcH)</li> <li>10 = Pressure switch protection (N.O., EcH)</li> <li>20 = Compressor thermal protection (N.O., EcH)</li> <li>21 = Maximum pressure switch protection (N.O., EcH)</li> <li>22 = Minimum pressure switch protection (N.O., EcH)</li> <li>23 = Night entry (energy saving) (N.O.)</li> <li>24 = Remote defrost stop (N.O., active on the ascent front)</li> <li>25 = Start defrosting remotely (N.O., active on the ascent front)</li> <li>25 = Remote stand-by (N.O.) To indicate the remote standby it is displayed on the OFF display</li> <li>4 = Pump-down pressure switch (N.O.)</li> <li>24 = Dump-down pressure switch (N.O.)</li> <li>25 = Compressor protection (N.O.)</li> <li>26 = Compressor protection (N.C.)</li> <li>27 = Compressor protection (N.C.)</li> <li>28 = Man in cold room alarm (N.C.)</li> <li>29 = Compressor protection (N.C.)</li> <li>31 = Maxim pressure switch (N.C.)</li> <li>32 = Man in cold room alarm (N.C.)</li> <li>33 = Man in cold room alarm (N.C.)</li> <li>34 = Pump-down pressure switch (N.C.)</li> <li>35 = Remote stand-by (N.C.) To indicate the remote standby it is displayed on the OFF display</li> <li>46 = Start defrosting remotely (N.C., active on the descent front)</li> <li>37 = Stop defrosting remotely (N.C., active on the descent front)</li> <li>38 = Night entry (energy saving) (N.C.)</li> <li>39 = Compressor thermal protection (N.C., Ect)</li> <li>310 = Pressure switch protection (N.C., Ect)</li> <li>310 = Pressure switch protection (N.C., Ect)</li> <li>311 = Maximum pressure switch protection (N.C., Ect)</li> <li>312 = Minimum pressure switch protection (N.C., EcL)</li> <li>313 = Oil pressure switch protection</li></ul> |                             | 1       |
| In2  | INP-2 digital input setting                                                                                                    | -                                                                                                    | Same value legend as In1 -  | 2       |
| In3  | INP-3 digital input setting                                                                                                    | -                                                                                                    | Same value legend as In1 -  | 3       |
| In4  | INP-4 digital input setting                                                                                                    | -                                                                                                    | 4                           |         |
| bEE  | Buzzer enabling0 = disabled1 = enabled                                                                                                    |                                                                                                    |                             | 1       |

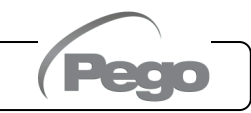

| PAR. | MEANING                                                                                 |                                                    |                                                                                                    | VALUES                        | DEFAULT   |  |
|------|-----------------------------------------------------------------------------------------|----------------------------------------------------|----------------------------------------------------------------------------------------------------|-------------------------------|-----------|--|
| P1   | Password:<br>type of protection<br>(active when PA is other than 0)                     | 0 = di $1 = di$ $liq$ $m$ $2 = bl$ $0$ $3 = b$ $0$ | <ul> <li>0 = displays only the set-point and allows tacit alarms.</li> <li>1 = displays the set-point, allows tacit alarms, + defrost + light + aux key + access to the variable display only menu.</li> <li>2 = blocks access to 1, 2, 3 and 4 level programming (all other functions are allowed).</li> <li>3 = blocks access to 2, 3 and 4 level programming (all other functions are allowed).</li> </ul>                                                                                                    |                               |           |  |
| РА   | Password<br>(see P1 for type of protection)                                             |                                                    |                                                                                                    | 0999<br>0 = function disabled | 0         |  |
| AU1  | Setting of Auxiliary Relay 1 /A<br>(output with voltage-free contact                    | larm<br>s)                                         | <ul> <li>0 = function disabled</li> <li>-7 (NO) = DO5 relay energised by the solenoid valve control.</li> <li>-6 (NC) = Relay de-energised in standby.</li> <li>-5 (NC) = Contact for sump resistance command (AUX relay closed if compressor output not active). This output remains active even when QE is in STANDBY mode.</li> <li>-4 (NC) = Pump down function (see chap. 3.26).</li> <li>-3 (NC) = Automatic auxiliary relay managed by temperature set StA with 2°C difference.</li> <li>-2 (NC) = Manual auxiliary relay commanded by the AUX key.</li> <li>arm -1 (NC) = Alarm relay.</li> <li>0 = Relay off.</li> <li>1 (NO) = Alarm relay.</li> <li>2 (NO) = Manual auxiliary relay commanded by the AUX key.</li> <li>3 (NO) = Automatic auxiliary relay managed by temperature set StA with 2°C difference.</li> <li>4 (NO) = Pump down function (see chap. 3.26).</li> <li>5 (NO) = Voltage-free contacts motorised condensing unit call (AUX relay in parallel with compressor).</li> <li>6 (NO) = Relay energised in standby.</li> <li>7 (NO) = DO5 relay energised by the solenoid valve control.</li> </ul> |                               | -1        |  |
| AU2  | Setting of Auxiliary Relay 2<br>(output with voltage-free contact                       | s)                                                 | - Same value legend as AU1 -                                                                                                    |                               | 7         |  |
| Yr   | Year setting                                                                            |                                                    |                                                                                                    | 099                           | 20        |  |
| Мо   | Month setting                                                                           |                                                    |                                                                                                    | 112                           | 1         |  |
| dy   | Day setting                                                                             |                                                    |                                                                                                    | 131                           | 1         |  |
| Hr   | Time setting                                                                            |                                                    |                                                                                                    | 023                           | 12        |  |
| min  | Minutes setting                                                                         |                                                    |                                                                                                    | 059                           | 0         |  |
| dEF  | <b>Default reset</b><br>Press all keys simultaneously for to reset to factory settings. | or 30 s                                            | econds                                                                                                    |                               |           |  |
| reL  | Software release                                                                        |                                                    |                                                                                                    | read-only                     | read-only |  |

## 3.10

3.11

## THIRD LEVEL PROGRAMMING (EEV PARAMETERS)

To access third level programming, you must:

- 1. Simultaneously keep keys UP (<sup>^</sup>) and STAND.BY pressed for more than 3 seconds. When the first programming parameter appears, the system automatically switches to stand-by.
- Select the parameter to be modified with the (<sup>▲</sup>) or (<sup>▼</sup>) button. After selecting the desired parameter, it will be possible:
  - To display its setting by pressing the SET key.
  - To amend the setting by keeping the SET key pressed down and press one of the (▲) or (▼) keys.
- 3. Once the configuration values have been set, to exit the menu press the ( ▲ ) and ( ▼ ) keys simultaneously and hold them down for a few seconds until the cold room temperature value reappears.

The memorization of the changes made to the parameters will occur automatically when exiting the configuration menu.

Press the STAND-BY button to enable electronic control.

## THIRD LEVEL PARAMETERS LIST (EEV PARAMETERS)

| PAR. | MEANING                                                                                                    |                                                                                                    | VALUES                                                                                                    | DEFAULT            |
|------|----------------------------------------------------------------------------------------------------|----------------------------------------------------------------------------------------------------|----------------------------------------------------------------------------------------------------|--------------------|
| ESH  | Overheating set-point.                                                                                                    |                                                                                                    | 0.1 ÷ +25.0 °C                                                                                                    | 6.0°C              |
| EEV  | EEV electronic valve management1 = EEV control (default 1)Settings 1 through 5 load the default values into the2 = EEV control (default 2)ESH, ECt, EPb, Etl, Etd, ELS, MOP, EMO, LOP, ELO3 = EEV control (default 3)parameters.4 = EEV control (default 4)When leaving the programming: if the selected EEV value5 = EEV control (default 5)is different from the one previously saved, the default values6 = EEV control via Modbusrelated to the selection are loaded.(register 1536)Pressing the Set key alone to see the current EEV value(see table in Chap. 3.12) |                                                                                                    | 1                                                                                                    |                    |
| ErE  | <b>Type of refrigeration GAS used.</b><br>Setting this parameter is of fundamental importance for proper operation.                                                                                                    | 0 = R404<br>1 = R134<br>2 = R22<br>3 = R407<br>4 = R407<br>5 = R407<br>6 = R410<br>7 = R450<br>8 = R507<br>9 = R513<br>10=R744<br>11 = R44<br>12 = R29<br>* present | $4A$ $13 = R32$ $4a$ $14 = R448A$ $15 = R452A$ $7A$ $16 = R600$ $7F$ $17 = R600a$ $7H$ $18 = R1270$ $DA$ $19 = R1234ze(E)$ $DA$ $20 = R23$ $7$ $21 = R717 (NH_3)$ $3A$ $22 = R454C$ $4 (CO_2)$ $23 = R515B *$ $49A$ $24 = R471A *$ $20$ $25 = R455A **$ t from reL 5** present from reL 6 | 0                  |
| EPb  | Proportional band (gain) PID for overheating adjustment.                                                                                                    |                                                                                                    | 1 ÷ 100%                                                                                                    | 15%                |
| Etl  | Full time PID algorithm for overheating adjustme                                                                                                    | nt.                                                                                                    | 0 ÷ 500 sec                                                                                                    | 100                |
| Etd  | Derivative time PID algorithm for overheating adj                                                                                                    | ustment.                                                                                                    | 0.0 ÷ 10.0 sec                                                                                                    | 2.0 sec            |
| EOE  | <b>Percentage of EEV valve opening in case of probes S4</b><br><b>or S5 error.</b> This function allows you to continue the<br>adjustment although not optimally in case of failure of<br>adjustment probes.                                                                                                    |                                                                                                    | 0 ÷ 100%                                                                                                    | 50%                |
| ESO  | During the Start phase the EEV valve opens at the ESO percentage for the ESt time                                                                                                    |                                                                                                    | 0 ÷ 100%                                                                                                    | 85%                |
| ESt  | Duration of the Start phase. At this stage the MOP, LOP, LSH alarms are disabled.                                                                                                    |                                                                                                    | 0 ÷ Edt tens of seconds                                                                                                    | 6 tens of seconds  |
| EdO  | After Defrost the EEV valve opens at the EdO per for the Edt time                                                                                                    | rcentage                                                                                                    | 0 ÷ 100%                                                                                                    | 100%               |
| Edt  | Duration of EdO valve opening phase after Defrost.<br>At this stage the MOP, LOP, LSH alarms are disa                                                                                                    | bled.                                                                                                    | Est ÷ 250 tens of seconds                                                                                                    | 24 tens of seconds |

**OPERATION MANUAL** 

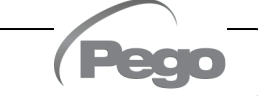

200SCH200STP

| PAR. | MEANING                                                                                                    | VALUES                                                                                                    | DEFAULT |
|------|----------------------------------------------------------------------------------------------------|----------------------------------------------------------------------------------------------------|---------|
| EHO  | <b>Maximum opening percentage of the EEV valve:</b> in the case of an oversized valve, this variable allows limiting its maximum opening to the set percentage.                                                                                                    | 0 ÷ 100%                                                                                                    | 100%    |
| EPt  | <b>Type of temperature transducer (S4):</b> sets the type of transducer used to detect the temperature (S4)                                                                                                    | 0 = NTC<br>1 = PT1000<br>2 = PTC (-45/80 °C)                                                                                                    | 0       |
| EP4  | Pressure (bar) corresponding to 4mA or 0V referred to the evaporation pressure probe (S5).                                                                                                    | -1.0 ÷ EP2 bar                                                                                                    | 0.0     |
| EP2  | Pressure (bar) corresponding to 20mA or 5V referred to the evaporation pressure probe (S5).                                                                                                    | EP4 ÷ 90.0 bar                                                                                                    | 12.0    |
| CA4  | Calibration of the Suction temperature transducer (S4)                                                                                                    | -10.0 ÷ +10.0 °C                                                                                                    | 0.0     |
| CA5  | Calibration of the Evaporation pressure transducer (S5)                                                                                                    | -10.0 ÷ +10.0 Bar                                                                                                    | 0.0     |
| LSH  | LSH threshold (Low overheating temperature)<br>Too low overheating values can cause liquid to return to the<br>compressor or strong oscillations.<br>Below the LSH value, the ELS protection intervenes, which<br>increases the speed of the PID when closing the valve, to<br>move to the setting of the set overheating.                                                                                                    | 0.0 ÷ Set SH °C                                                                                                    | 2.0 °C  |
| ELS  | LSH protection<br>If enabled, when tSH < LSH the PID integration time is set<br>based on the ELS selection from 1 to 7.<br>Setting 1 generates the fastest shut down.<br>Upon insertion of this protection, the SHd count for<br>activating the LSH alarm begins.<br>THE LSH PROTECTION TAKES PRECEDENCE OVER<br>THE LOP PROTECTION.<br>THE LSH PROTECTION.<br>THE LSH PROTECTION IS NOT ACTIVATED DURING<br>THE START PHASE (ESt TIME), AND DURING THE<br>DEFEROST OR POST-DEEROST PHASE (Edt TIME)                                                                                                    | 0 = LSH protection and related LSH<br>alarm signal disabled<br>1 = 5% Etl<br>2 = 10% Etl<br>3 = 15% Etl<br>4 = 20% Etl<br>5 = 25% Etl<br>6 = 30% Etl<br>7 = 35% Etl<br>8 = 50% Etl<br>9 = 100% Etl (no correction and only | 2       |
| SHd  | LSH alarm activation delay:       the LSH alarm is activated)         the LSH overheating alarm is signalled only after it has remained active for the time SHd. In case of LSH alarm, the valve closing is still instantaneous.       0 ÷ 240         The alarm is self-resetting and is cancelled when tSH ≥ LSH       tens of seconds         With an active alarm you have:       -         -       Flashing LSH word on the display                                                                                                    |                                                                                                    | 30      |
| МОР  | MOP threshold (Maximum saturated evaporation temperature<br>referred to sensor S5). Represents the maximum evaporation<br>pressure, expressed in saturated degrees, above which the<br>MOP (EMO Parameter) protection is activated. In case of MOP<br>the control closes the valve gradually to limit the evaporation<br>temperature and prevent the compressor from stopping due to<br>thermal protection.                                                                                                    |                                                                                                    | +45°C   |
| EMO  | <b>MOP protection (active with tS5&gt;MOP).</b><br>When the evaporation temperature (tS5) is above the MOP three<br>the control interrupts the overheating adjustment and the valve<br>trying to limit the evaporation temperature (and therefore the pre-<br>The closing speed of the valve depends, in addition to the diffi-<br>between the evaporation temperature and the MOP threshold, a<br>the EMO integral time parameter: the lower it is the lower will<br>valve closing time. When this protection is inserted, the MOd co<br>activating the MOP alarm begins. THE MOP PROTECTION IS<br>ACTIVATED DURING THE START PHASE (ESt TIME), AND DU<br>THE DEFROST OR POST-DEFROST PHASE (Edt TIME) | eshold,<br>closes<br>ssure).<br>erence<br>also on<br>be the<br>unt for<br>S NOT<br>JRING                                                                                                    | 0       |

| PAR. | MEANING                                                                                                    | VALUES                                                                                                    | DEFAULT |
|------|----------------------------------------------------------------------------------------------------|----------------------------------------------------------------------------------------------------|---------|
| MOd  | MOP alarm activation delay: the MOP alarm is signalle<br>after the MOP protection has remained active for the MOC<br>The alarm is self-resetting when "S5 Temp"≤MOP<br>With an active alarm you have:<br>- Flashing MOP word on the display<br>- Buzzer                                                                                                    | d only<br>d time.<br>0 ÷ 240<br>tens of seconds                                                                                                    | 60      |
| LOP  | LOP threshold (minimum saturated evapor<br>temperature referred to sensor S5). Represents the min<br>evaporation pressure, expressed in saturated degrees, below<br>the LOP protection is activated. In case of LPO the control<br>the valve to prevent the compressor from stopping due to<br>pressure (mechanical pressure switch).                                                                                                    | ration<br>nimum<br>which<br>opens<br>to low                                                                                                    | -45°C   |
| ELO  | LOP protection (active with tS5 < LOP)<br>When the evaporation temperature (tS5) is below the LOP three<br>the control stops the overheating adjustment and the valve open<br>opening speed of the valve depends, in addition to the diffu-<br>between the evaporation temperature and the LOP threshold, a<br>the integral time parameter ELO: the lower it is the higher the<br>opening speed will be. When this protection is activated, the LOC<br>starts to activate the LOP alarm.<br>THE LSH PROTECTION TAKES PRECEDENCE OVER THE<br>PROTECTION. THE MOP PROTECTION IS NOT ACTIV<br>DURING THE START PHASE (ESt TIME), AND DURING<br>DEFROST OR POST-DEFROST PHASE (Edt TIME) | eshold,<br>as. The<br>erence<br>also on<br>e valve<br>d count<br>E LOP<br>/ATED<br>G THE<br>(0 = LOP protection<br>disabled and also the<br>related LOP alarm signal<br>0 ÷ 500 seconds<br>2 second steps | 0       |
| LOd  | LOP alarm activation delay: the LOP alarm is signalled<br>after it has remained active for the LOd time.<br>The alarm is self-resetting when "S5 Temp"≥ LOP<br>With an active alarm you have:<br>- Flashing LOP word on the display<br>- Buzzer                                                                                                    | d only<br>0 ÷ 240 tens of seconds                                                                                                    | 30      |
| tPF  | Valve forced positioning.<br>At any time via digital input (if the control is not in stande) it is possible to force the valve to open predetermined value.                                                                                                    | andby 0 ÷ 100 %                                                                                                    | 50%     |

**Note:** All LSH, MOP, LOP alarm calculation times are reset when the adjustment is stopped OR DURING THE START PHASE (ESt TIME), AND DURING THE DEFROST OR POST-DEFROST PHASE (Edt TIME).

## LOADING DEFAULT SETTINGS BASED ON THE EEV PARAMETER

EEV = 2EEV = 3EEV = 5EEV = 4(CELL control or TN (CELL control or BT (CELL control or TN (CELL control or BT EEV = 1REFRIGERATION REFRIGERATION CHANNELED CHANNELED **PEGO DEFAULT BENCH** with **BENCH** with REFRIGERATION REFRIGERATION compressor on compressor on **BENCH**) **BENCH**) board) board) 6 °C 11 °C 11 °C ESH 6 °C 6°C EPb 15 % 15 % 15 % 15 % 15 % 100 sec Etl 100 sec 100 sec 150 sec 150 sec Etd 2 sec 2 sec 2 sec 5 sec 5 sec 2°C 2°C 2°C 5°C 5 °C LSH ELS 2 2 2 2 2 5 °C MOP +45 °C -15 °C +5 °C -15 °C EMO 0 5 5 5 5 -45 °C -25 °C -45 °C LOP 0 0 ELO 0 15 0 0 15

**OPERATION MANUAL** 

Rev. 02-24

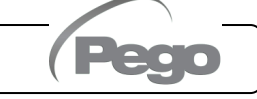

3.12

## 3.13 FOURTH LEVEL PROGRAMMING (STEPPER VALVE PARAMETERS)

To access the fourth programming level press and hold the SET and STANDBY keys for more than 3 seconds. When the first programming variable appears, the <u>system automatically switches to standby</u>.

1. Select with the ( $^{\wedge}$ ) key or the ( $^{\vee}$ ) key the variable to be modified. After selecting the desired variable, you can view its setting by pressing the SET key.

2. Change the setting by holding down the SET key and pressing one of the ( $^{\bullet}$ ) or ( $^{\bullet}$ ) keys.

3. Once the configuration values have been set, to leave the menu, press simultaneously and hold the ( ^ )

and ( $\checkmark$ ) keys for a few seconds until the principal visualisation reappears.

Press the STAND-BY key to enable the electronic control.

Changes made to the variables will be automatically saved when leaving the configuration menu. By entering this menu the adjustment is interrupted and the valve is closed.

<u>Possible electrical damage!</u> => <u>make changes in this programming level with the valve disconnected.</u> When leaving the valve is completely closed. At the first start it is necessary to set the type of valve (parameter "tEU"). Parameters for coded valves cannot be changed (tEU >=1).

## FOURTH LEVEL PARAMETER LIST (STEPPER VALVE PARAMETERS)

| PAR. | MEANING                                                                                                    |                                                                                                    | VALUES                                                                                                    | DEFAULT |
|------|----------------------------------------------------------------------------------------------------|----------------------------------------------------------------------------------------------------|----------------------------------------------------------------------------------------------------|---------|
| tEU  | Type of motorised valve connected<br>With tEU = -2 all the relative controls<br>and signals are disabled. The relative<br>errors of probes S4 (Suction<br>temperature) and S5 (Evaporation<br>pressure) are also disabled and<br>excluded.<br>Settings 1 through 21 load the default<br>values into the LSP, HSP, CSP, SPD,<br>ICF, ICM, SYN, TYP variables.<br>However, it is possible to change the<br>default values set automatically by<br>selecting tEU other than zero. Pressing<br>the Set key alone to see the current tEU<br>value does not load the default values. | -2 = Disables valve co<br>only)<br>-1 = Valve not configu<br>0 = Custom (set EEV)<br>1 = Carel ExV<br>2 = Danfoss ETS 25-5<br>3 = Danfoss ETS 250/<br>5 = ETS 6 Danfoss<br>6 = Alco EX4<br>7 = Alco EX4<br>7 = Alco EX5<br>8 = Alco EX7<br>10 = Alco EX7<br>10 = Alco EX8 500<br>11 = Sporlan SEI 0.5-<br>12 = Sporlan SER 1.5<br>13 = Sporlan SER 1.5<br>13 = Sporlan SER 1.0<br>14 = Sporlan SEI 30<br>15 = Sporlan SEI 100<br>15 = Sporlan SEI 100<br>16 = Sporlan SEH 100<br>17 = Sporlan SEH 175<br>18 = Castel 261 / 271<br>19 = Castel 262 / 263<br>20 = Castel 272 / 273 | ntrol (keeps cold room control<br>red<br>parameters)<br>60<br>(400<br>(400<br>5)<br>Eliwell SXVB261<br>Eliwell SXVB262 / SXVB263<br>Eliwell SXVB264 | -1      |
| LSP  | <b>Minimum number of steps:</b> it allows<br>number of valve steps at which the valve is<br>closed. You must read the valve manufa<br>parameter correctly. It is the minimum num<br>the operating range recommended by the m                                                                                                    | ou to select the minimum<br>o be considered completely<br>cturer's manual to set this<br>er of steps to remain within<br>anufacturer.                                                                                                    |                                                                                                    |         |
| HSP  | <b>Maximum number of steps:</b> it allows<br>number of steps that can be performed by<br>steps, the valve should be fully open.<br>manufacturer's manual to set this para<br>maximum number of steps to remain<br>recommended by the manufacturer.                                                                                                    | you to select the max<br>the valve. At this numl<br>You must read the<br>ameter correctly. It is<br>within the operating                                                                                                    | imum<br>ber of<br>valve LSP+1 ÷ CSP<br>s the (10*steps)<br>range                                                                                    |         |

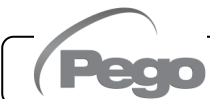

Rev. 02-24

3.14

| PAR. | MEANING                                                                                                    |                   | VALUES                                                                                             | DEFAULT |
|------|----------------------------------------------------------------------------------------------------|-------------------|----------------------------------------------------------------------------------------------------|---------|
| CSP  | <b>Closing steps.</b> Number of additional steps to achieve the complete closing of the valve, it is used to realign the valve to the physical position of fully closed. Driver and valve are then ready for adjustment and both aligned to 0 (zero). Then the forced closing is performed when the controller is switched on and also periodically, to realign the valve position to the position calculated by the driver. |                   |                                                                                                    |         |
| Spd  | <b>Rated speed.</b> Maximum motor movement speed without loss of s and therefore without loss of precision. It is necessary to remain b the maximum speed available for the valve.                                                                                                    | steps<br>elow     | 0 ÷ 999 steps/sec                                                                                  |         |
| ICF  | Rated current per phase (bipolar valves): is the current per phused by the valve during adjustment.<br>NB: Consult the manufacturer's manual.                                                                                                    | hase              | BWI+1 ÷ 800 mA                                                                                     |         |
| BWI  | <b>Stopping current (bipolar valves)</b> : is the current per phase when the valve has been stopped for at least 5 minutes.                                                                                                    |                   | 0 ÷ ICF-1 mA                                                                                       |         |
| dut  | Valve duty cycle. Fraction of time during which the valve is checked.                                                                                                    |                   | 10 ÷ 100 %                                                                                         | 100     |
| SYN  | Synchronization active<br>Every time the valve has to be fully opened or closed a number<br>of extra steps are performed to arrive at the complete<br>opening/closing of the valve0 = de<br>1 = ac<br>2 = ac<br>3 = ac<br>                                                                                                    |                   | deactivated<br>activated in opening<br>activated in closing<br>activated in opening<br>and closing | 0       |
| CTr  | <b>Adjustment type:</b> sets the type of adjustment of the stepper motor current. A microstep or half-step control ensures a smoother movement (there is current modulation) but this causes torque reduction. With the full-step control the windings are always adjusted to the maximum current but the movement is quicker.                                                                                               | 0 =<br>1 =<br>2 = | -<br>Microstep<br>Full – step<br>Half - step                                                       | 0       |

Loading default settings based on the tEU variable:

| tEU                                                | LSP<br>(x10)<br>step | HSP<br>(x10)<br>step | CSP<br>(x10)<br>step | Spd<br>(step/s) | ICF<br>(mA) | ICM<br>(mA) | dut | SYN | Ctr |
|----------------------------------------------------|----------------------|----------------------|----------------------|-----------------|-------------|-------------|-----|-----|-----|
| -1= Valve not configured                           |                      |                      |                      |                 |             |             |     |     |     |
| 0 = Custom                                         | 5                    | 48                   | 50                   | 50              | 450         | 100         | 100 | 2   | 0   |
| 1 = Carel ExV                                      | 5                    | 48                   | 50                   | 50              | 450         | 100         | 100 | 2   | 0   |
| 2 = Danfoss ETS 25-50                              | 7                    | 262                  | 262                  | 300             | 100         | 100         | 100 | 2   | 0   |
| 3 = Danfoss ETS 100                                | 10                   | 353                  | 353                  | 300             | 100         | 100         | 100 | 2   | 0   |
| 4 = Danfoss ETS 250/400                            | 11                   | 381                  | 381                  | 300             | 100         | 100         | 100 | 2   | 0   |
| 5 = NOT USED                                       | -                    | -                    | -                    | -               | -           | -           | 100 | -   | 0   |
| 6 = Alco EX4                                       | 10                   | 75                   | 75                   | 500             | 500         | 100         | 100 | 2   | 0   |
| 7 = Alco EX5                                       | 10                   | 75                   | 75                   | 500             | 500         | 100         | 100 | 2   | 0   |
| 8 = Alco EX6                                       | 10                   | 75                   | 75                   | 500             | 500         | 100         | 100 | 2   | 0   |
| 9 = Alco EX7                                       | 10                   | 160                  | 160                  | 500             | 750         | 250         | 100 | 2   | 1   |
| 10 = Alco EX8 500                                  | 10                   | 260                  | 260                  | 500             | 800         | 500         | 100 | 2   | 1   |
| 11 = Sporlan SEI 0.5-11                            | 10                   | 160                  | 360                  | 200             | 200         | 50          | 100 | 2   | 0   |
| 12 = Sporlan SER 1.5-20                            | 10                   | 160                  | 360                  | 200             | 200         | 50          | 100 | 2   | 0   |
| 13 = Sporlan SER(I) G, J, K                        | 10                   | 250                  | 350                  | 200             | 200         | 50          | 100 | 2   | 0   |
| 14 = Sporlan SEI 30                                | 20                   | 319                  | 360                  | 200             | 200         | 50          | 100 | 2   | 0   |
| 15 = Sporlan SEI 50                                | 40                   | 639                  | 750                  | 200             | 200         | 50          | 100 | 2   | 0   |
| 16 = Sporlan SEH 100                               | 40                   | 639                  | 750                  | 200             | 200         | 50          | 100 | 2   | 0   |
| 17 = Sporlan SEH 175                               | 40                   | 639                  | 750                  | 200             | 200         | 50          | 100 | 2   | 0   |
| 18 = Castel 261 / 271<br>Eliwell SXVB261           | 0                    | 42                   | 51                   | 35              | 200         | 50          | 100 | 2   | 0   |
| 19 = Castel 262 / 263<br>Eliwell SXVB262 / SXVB263 | 0                    | 20                   | 25                   | 20              | 200         | 50          | 100 | 2   | 0   |
| 20 = Castel 272 / 273                              | 0                    | 42                   | 51                   | 35              | 300         | 50          | 100 | 2   | 0   |
| 21 = Castel 264 / 274<br>Eliwell SXVB264           | 0                    | 99                   | 113                  | 70              | 560         | 50          | 100 | 2   | 0   |

Page 20

**OPERATION MANUAL** 

Rev. 02-24

(Pego

## **REFRIGERATION FLUID TEMPERATURE TABLE**

3.15

The following table shows the evaporation temperature limits (tS5, see chap. 3.17) according to the type of refrigeration fluid set (ErE parameter).

| Parameter<br>ErE | Encoding                | Temperature<br>Range | ErE<br>parameter | Encoding   | Temperature<br>Range |
|------------------|-------------------------|----------------------|------------------|------------|----------------------|
| 0                | R404A                   | -50 ÷ 70 °C          | 13               | R32        | -50 ÷ 70 °C          |
| 1                | R134a                   | -50 ÷ 70 °C          | 14               | R448A      | -50 ÷ 70 °C          |
| 2                | R22                     | -50 ÷ 70 °C          | 15               | R452A      | -50 ÷ 70 °C          |
| 3                | R407A                   | -50 ÷ 70 °C          | 16               | R600       | -20 ÷ 70 °C          |
| 4                | R407F                   | -50 ÷ 70 °C          | 17               | R600a      | -30 ÷ 70 °C          |
| 5                | R407H                   | -50 ÷ 70 °C          | 18               | R1270      | -50 ÷ 70 °C          |
| 6                | R410A                   | -50 ÷ 70 °C          | 19               | R1234ze(E) | -30 ÷ 70 °C          |
| 7                | R450A                   | -40 ÷ 70 °C          | 20               | R23        | -50 ÷ 25 °C          |
| 8                | R507                    | -50 ÷ 70 °C          | 21               | R717 (NH₃) | -50 ÷ 70 °C          |
| 9                | R513A                   | -45 ÷ 70 °C          | 22               | R454C      | -50 ÷ 70 °C          |
| 10               | R744 (CO <sub>2</sub> ) | -50 ÷ 40 °C          | 23               | R515B      | -40 ÷ 70 °C          |
| 11               | R449A                   | -50 ÷ 70 °C          | 24               | R471A      | -50 ÷ 60 °C          |
| 12               | R290                    | -50 ÷ 70 °C          | 25               | R455A      | -50 ÷ 70 °C          |

## 3.16

## QUICK VIEW MENU (READ-ONLY)

During the start-up of the system it may be useful to simply check the reading of the various probes or some values to verify or optimize the process.

To access the quick viewing menu, press and hold the DOWN ( $\checkmark$ ) and STAND-BY buttons for more than 3 seconds. Within this menu, the up or down arrows allow you to scroll through the different parameters.

Pressing the Set key alternates the display of the parameter with its value (to facilitate reading, pressing the SET key switches between parameter and value: it is not necessary to keep it pressed). With the parameter value displayed, pressing the up or down arrow keys still leads to the display of the parameter following or preceding the current one (it therefore automatically exits the value display). Exiting this menu occurs automatically after 2 minutes of console inactivity or by simultaneously pressing the up arrow ( $\checkmark$ ) + down arrow ( $\checkmark$ ) keys for a few seconds.

| 24 |   |
|----|---|
|    | - |

## QUICK VIEW MENU PARAMETER LIST (READ ONLY)

| VARIABLES | MEANING                                            | VALUES               |
|-----------|----------------------------------------------------|----------------------|
| tS0       | Probe display (S0) Ambient temperature             | (read-only) °C       |
| tE        | Probe display (S1) Defrost temperature             | (read-only) °C       |
| tS4       | Probe display (S4) Suction temperature             | (read-only) °C       |
| tS5       | Probe display (S5) Evaporation temperature         | (read-only) °C       |
| PS5       | Probe display (S5) Evaporation pressure            | (read-only) Bar      |
| tSH       | Overheating temperature display<br>tSH = tS4 – tS5 | (read-only) °C       |
| oEV       | EEV Valve opening percentage                       | (read-only) %        |
| PAS       | EEV valve opening position                         | (read-only) steps/10 |

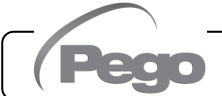

## PARAMETER DOWNLOAD/UPLOAD

It's possible to download/upload the parameters set in the EXPERT STEPPER control via the USB port on the electronic board. To carry out this operation you need:

- 1. Open the electrical panel and insert the USB memory into the slot on the electronic board.
- Press the AUX key for 5 seconds and select the item "PrE" to download the parameters, "Pri" to upload the parameters from the USB (in this case there must be a file previously downloaded on the USB memory).
- 3. Press the **SET** key to confirm. The controller automatically download/upload the set parameters and device status.

**Note:** the generated file (name: **STEPP200.PAR**) can be uploaded onto other EXPERT STEPPER panels to obtain an identically configured instrument.

## THERMOSTAT OPERATING MODE

3.19

3.18

COLD CALL MODE

The COMPR. output is activated when the temperature measured by the Ambient probe reaches or exceeds the SET-POINT value +r0 and remains active until the temperature drops below the SET-POINT.

The COMPR. output is combined with the lighting of the cold call icon.

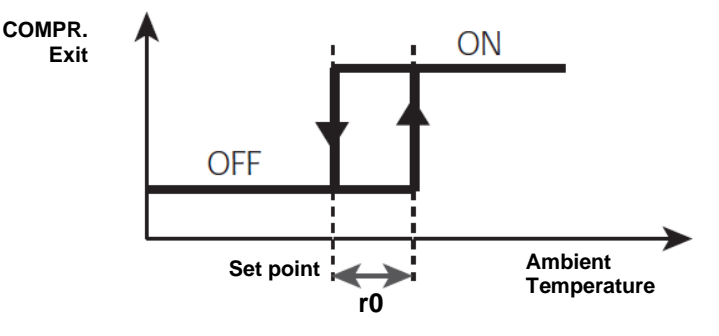

**PASSWORD FUNCTION** 

3.20

3.21

The password function is activated by setting a value other than 0 for the PA parameter. See parameter P1 for different security levels.

Protection is automatically enabled after about 2 minutes of inactivity on the keyboard.

The figure 000 appears on the display. Use the up/down keys to change the number and the SET key to confirm it.

The password entry mask 000 disappears if you do not act on the keyboard within 2 minutes. If you forget your password, use the universal number 100.

## EMERGENCY OPERATION IN CASE OF ERROR E0 (AMBIENT PROBE FAULT)

This safety mode ensures the operation of the compressor even in the event of a faulty environment probe (error E0).

With probe error E0 and CE1 other than 0, the compressor operates in work pause mode, with compressor ON for time CE1 and OFF for time CE2.

With CE1>0, in case of error E0, defrosts are managed as in the normal operating mode.

With CE1=0, the emergency operation remains disabled in the presence of error E0: the compressor remains off and defrosting is inhibited to preserve the residual cold,

Eliminate the cause of error E0 as soon as possible and reactivate the normal function of the control for a correct temperature adjustment.

Page 22

**OPERATION MANUAL** 

Rev. 02-24

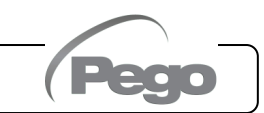

## 3.22

## MANUAL DEFROST ACTIVATION

To activate defrosting, simply press the DOWN button for more than 3 seconds; in this way the resistance relay is activated. Defrost is not activated if the activation conditions are not met (defrost end temperature (d2) set lower than the temperature detected by the evaporator probe).

Defrost will end when the defrost end temperature (d2) is reached or due to maximum defrost duration (d3), or due to manual forced defrost stop (defrost end key or digital input).

## 3.23

## MANUALLY FORCED DEFROST STOP IN PROGRESS

During a defrosting in progress, pressing the DOWN button for 3 seconds forces the end of defrosting.

The manual defrost end also cancels the dripping.

3.24

## DEFROST WITH THERMOSTAT RESISTORS

Set parameter d1=2 to manage the defrost with resistors within a time limit. During defrosting the defrost relay is activated if the temperature read by the defrost probe is less than d2. The defrost phase lasts d3 minutes, regardless of the relay status. This allows a better defrosting of the evaporator with consequent energy savings.

## HOT GAS DEFROSTING

**WARNING:** this function **is not available** in this type of electrical panel.

Do not set parameter d1=1.

## 3.26

## AMBIENT TEMPERATURE DISPLAY AFTER DEFROSTING

After defrosting, the display continues to display for 1 minute the last ambient temperature value detected before defrosting begins.

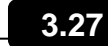

## PUMP DOWN FUNCTION

Setting parameter AU1 = 4 or -4 activates the compressor stop operation in pump down. The digital input configured as a pump-down input (In1 or In2 = 4 or -4) constitutes the working pressure switch input and directly manages the compressor output. The AUX relay becomes the evaporator solenoid call and is managed by the cold call of the thermostat which also turns on the EEV solenoid output.

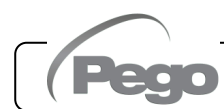

3.28

3.29

## INITIAL START-UP PROCEDURE

The fourth level valve parameters must be configured at the first start-up. The first start-up procedure is as follows:

- 1) <u>With the valve disconnected</u> (terminals 1A-1B-2A-2B free) turn on the 200SCH200STP board. The "CFG" alarm appears to indicate that the valve must be configured.
- 2) Press the SET and STANDBY keys for more than 3 seconds to enter the fourth programming level. Set the "tEU" parameter according to the type of valve connected, or configure the necessary parameters (see Chap. 3.13).
- 3) When the configuration values have been set, leave the menu by pressing the (▲) and (▼) keys simultaneously for a few seconds until the value of the main display reappears.
- 4) Turn off the 200SCH200STP board by turning off the power.
- 5) Appropriately connect the electronic valve (see Appendix A2 and A4) with the control off.
- 6) Turn on the 200SCH200STP board. When switched on, after an initialization phase ("ini" is displayed and the valve is completely closed) the control starts adjusting the cold room and the overheating temperature. Then set all the necessary parameters according to the type of application (ambient set-point, overheating set-point, etc.).

## SOFTWARE UPDATE

It's possible to update the control software of the 200SCH200STP automatically, using the USB port on the electronic control board.

To update the software you need:

- 1. Download the latest version available from the website **www.pego.it**, check that the release is higher than the one already present in the controller (rEL parameter).
- 2. Open the electrical panel and insert the USB memory into the slot on the electronic board.
- 3. Press the key for 5 seconds and select the "**Upd**" item.
- 4. Press the SET key to confirm. The electrical panel automatically downloads the set parameters and automatically proceeds with the software update.

The parameters are automatically restored to their values prior to the software update.

**Note:** never disconnect the USB memory and do not turn off the power to the panel until the software update is complete.

## NEW SOFTWARE FEATURES

**Rel. 5:** Added refrigerants R515B and R471A.

**Rel. 6:** Added refrigerant R455A.

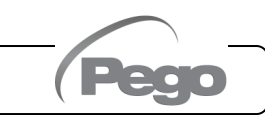

3.30

Chap.4 - Options

# **CHAPTER 4: OPTIONS**

## **TELENET MONITORING/SUPERVISION SYSTEM**

4.1

For **TeleNET** connections follow the scheme below. Refer to **TeleNET** user manual for instrument configuration.

**IMPORTANT:** During configuration, at entry "Module" to select the entry "<u>ECP200EEV</u> <u>instrument</u>".

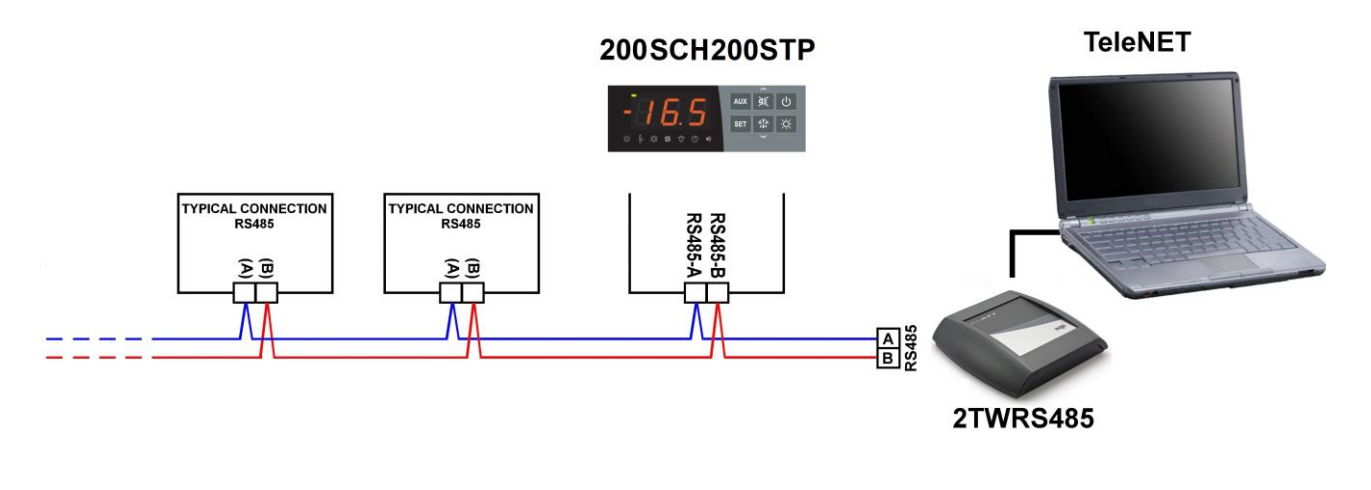

## NETWORK CONFIGURATION WITH MODBUS-RTU PROTOCOL

4.2

For **RS485** connections with **Modbus-RTU** protocol follow the scheme below. Refer to MODBUS-RTU\_ECP200EEV user manual (available on our website) for MODBUS-RTU communication protocol specification.

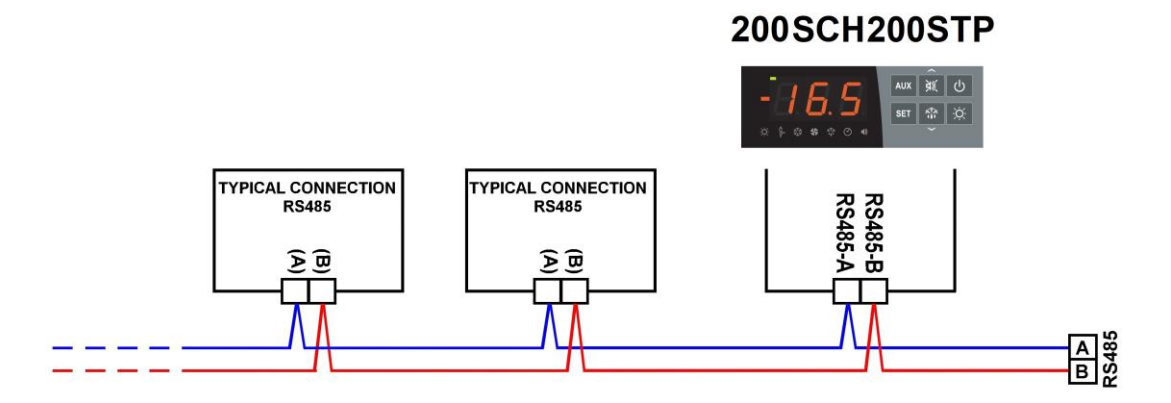

200SCH200STP

# **CHAPTER 5: DIAGNOSTICS**

## 5.1

## DIAGNOSTICS

In the event of any anomalies, the **200SCH200STP** board alerts the operator through the alarm codes shown on the display and an acoustic signal emitted by a buzzer (if present).

The audible alarm can be silenced by pressing the UP button (the error code remains) and is reactivated by pressing the SET button.

If an alarm condition occurs, one of the following messages will appear on the display:

| ALARM<br>CODE | POSSIBLE CAUSE                                                                                                    | OPERATION TO BE PERFORMED                                                                                                    |
|---------------|----------------------------------------------------------------------------------------------------|----------------------------------------------------------------------------------------------------|
| E0i<br>E0E    | <b>EEPROM Alarm:</b> An error was detected in the EEPROM memory. The outputs are all deactivated except the alarm ones.                                                                                                    | <ul><li>Switch the equipment off and on again.</li><li>Reset to the default values.</li></ul>                                                                           |
| E0            | Functional fault of the ambient probe (S0)                                                                                                    | <ul><li>Check the ambient probe status.</li><li>If the problem persists, replace the probe.</li></ul>                                                                   |
| E1            | <b>Functional fault of the defrost probe (S1).</b> In this case, any defrost will have a duration equal to time d3.                                                                                                    | <ul><li>Check the status of the defrost probe.</li><li>If the problem persists, replace the probe.</li></ul>                                                            |
| E4            | Functional fault of the Suction temperature probe (S4)                                                                                                    | Check the suction probe status.                                                                                                    |
| E5            | Evaporation Pressure probe functional fault (S5)                                                                                                    | <ul> <li>Check the evaporation pressure probe status.</li> </ul>                                                                                                    |
| E6            | <b>Low battery alarm</b> : the control will work for at least<br>another 20 days, after which the clock setting will be<br>lost if the power supply to the panel fails.                                                      | • Replace the clock battery ( <b>CR2032</b> ), <u>located</u> on the board on the front of the panel.                                                                   |
| E8            | <b>Person in cold room alarm</b> : the person in cold room alarm button has been pressed to signal a dangerous situation.                                                                                                    | Reset the person in cold room alarm button.                                                                                                    |
| E9            | <b>Cell light alarm</b> : when the light comes on with the key, the alarm E9 is activated after the time tdo. If it is silenced and the light is not switched off, when the time tdo expires again, the alarm will reappear. | • Turn off the light.                                                                                                    |
| Ect           | <b>Compressor thermal protection insertion</b><br>The outputs are all deactivated except the alarm<br>one, if present.                                                                                                    | <ul> <li>Check the compressor status.</li> <li>Check the compressor absorption.</li> <li>If the problem persists, contact technical support.</li> </ul>                 |
| EcP           | <b>Compressor pressure switch protection</b><br><b>insertion:</b> the outputs are all deactivated except for<br>the alarm one, if present.                                                                                   | <ul> <li>Check the compressor status.</li> <li>Check the compressor protection pressure switch.</li> <li>If the problem persists, contact technical support.</li> </ul> |
| EcL           | <b>Compressor low pressure protection insertion:</b><br>the outputs are all deactivated except the alarm one,<br>if present.                                                                                                 | <ul> <li>Check the compressor status.</li> <li>Check the compressor protection pressure switch.</li> <li>If the problem persists, contact technical support.</li> </ul> |
| EcH           | <b>Compressor high pressure protection insertion:</b><br>the outputs are all deactivated except the alarm one,<br>if present.                                                                                                | <ul> <li>Check the compressor status.</li> <li>Check the compressor protection pressure switch.</li> <li>If the problem persists, contact technical support.</li> </ul> |

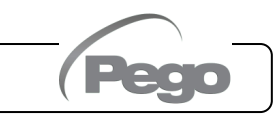

## Chap. 5 - Diagnostics

| ALARM<br>CODE | POSSIBLE CAUSE                                                                                                    | OPERATION TO BE PERFORMED                                                                                                    |
|---------------|----------------------------------------------------------------------------------------------------|----------------------------------------------------------------------------------------------------|
| EcO           | <b>Compressor oil pressure switch protection</b><br><b>insertion:</b> the outputs are all deactivated except for<br>the alarm one, if present.                                                            | <ul> <li>Check the compressor status.</li> <li>Check the compressor protection oil pressure switch.</li> <li>If the problem persists, contact technical support.</li> </ul>                                                   |
| Ec            | <b>Compressor protection insertion</b> (e.g. thermal protection or max. pressure switch). The outputs are all deactivated except the alarm one, if present.                                               | <ul> <li>Check the compressor status.</li> <li>Check the compressor absorption.</li> <li>If the problem persists, contact technical support.</li> </ul>                                                                       |
| Ed            | <b>Door open alarm</b> : when the Door switch is opened<br>and the time tdo has elapsed, the normal operation<br>of the control is restored by signalling the door open<br>alarm (Ed).                    | <ul> <li>Check that the door is closed.</li> <li>Check the electrical connections of the Door switch.</li> <li>If the problem persists, contact technical support.</li> </ul>                                                 |
| ЕН            | <b>Maximum ambient temperature alarm.</b><br>An ambient temperature higher than that set for the maximum temperature alarm has been reached (see variable A2).                                            | <ul> <li>Check the compressor status.</li> <li>The probe does not detect the temperature correctly or the compressor stop /run command does not work.</li> <li>If the problem persists, contact technical support.</li> </ul> |
| EL            | <b>Minimum ambient temperature alarm.</b><br>The ambient probe has reached a temperature<br>lower than that set for the minimum temperature<br>alarm (see variable A1).                                   | <ul> <li>Check the compressor status.</li> <li>The probe does not detect the temperature correctly or the compressor stop /run command does not work.</li> <li>If the problem persists, contact technical support.</li> </ul> |
| EcA           | Compressor alarm (display only)                                                                                                    | Check the compressor status.                                                                                                    |
| EFc           | Condenser fan alarm (display only)                                                                                                    | Check the status of the condenser fans.                                                                                                    |
| EFE           | Evaporator fan alarm (display only)                                                                                                    | Check the status of the evaporator fans.                                                                                                    |
| LSH           | Low overheating temperature alarm                                                                                                    | <ul> <li>Check the status of the refrigeration system.</li> <li>Change PID parameters.</li> <li>If the problem persists, contact technical support.</li> </ul>                                                                |
| МОР           | Maximum saturated evaporation temperature alarm referring to sensor S4                                                                                                    | <ul> <li>Check the status of the refrigeration system.</li> <li>Change PID parameters.</li> <li>If the problem persists, contact technical support.</li> </ul>                                                                |
| LOP           | Minimum saturated evaporation temperature alarm referring to sensor S4                                                                                                    | <ul> <li>Check the status of the refrigeration system.</li> <li>Change PID parameters.</li> <li>If the problem persists, contact technical support.</li> </ul>                                                                |
| VAL           | Valve Alarm<br>An overcurrent or valve overheating alarm has been<br>detected. The valve management is disabled. When<br>the alarm returns, the valve is re-initialized to the<br>total closing position. | <ul> <li>Check valve configuration and connections.</li> <li>Switch the equipment off and on again.</li> <li>If the problem persists, contact technical support.</li> </ul>                                                   |
| CFG           | Valve not configured. At first start-up you are prompted to configure the type of valve connected.                                                                                                    | <ul> <li>Configure the type of connected valve by<br/>setting the fourth level parameter "tEU".</li> </ul>                                                                                                    |
| Ini           | Initializing in progress (complete closing)                                                                                                    | Wait for the initialization procedure to complete.                                                                                                    |

D

# **ATTACHMENTS**

## **CONNECTION DIAGRAM**

A.1

| DIGITAL INPUTS                             |                                             |  |  |  |  |
|--------------------------------------------|---------------------------------------------|--|--|--|--|
| 2) Digital input 1 (Door switch)           | 4) Digital input 3 (Man in cold room alarm) |  |  |  |  |
| 3) Digital input 2 (Compressor protection) | 12) Digital input 4                         |  |  |  |  |
| 11) GND (common digital inputs 1 and 2)    | 13) GND (common digital inputs 3 and 4)     |  |  |  |  |
| ANALOGIC                                   | AL INPUTS                                   |  |  |  |  |
| 7) Analogical Input 1 (Overheating probe)  | 5) Analogical Input 3 (Defrost probe)       |  |  |  |  |
| 6) Analogical Input 2 (Ambient probe)      | 14) GND (common analogical input 3)         |  |  |  |  |
| 15) GND (common analogical inputs 1 and 2) |                                             |  |  |  |  |
| PRESSURE F                                 | PROBE INPUT                                 |  |  |  |  |
| 8) Input 4-20mA (Pressure probe)           | 16) Power supply for probe 4-20 mA          |  |  |  |  |
| RS-485                                     |                                             |  |  |  |  |
| 9) RS-485 channel A                        | 1) CND input DS 495                         |  |  |  |  |
| 10) RS-485 channel B                       |                                             |  |  |  |  |

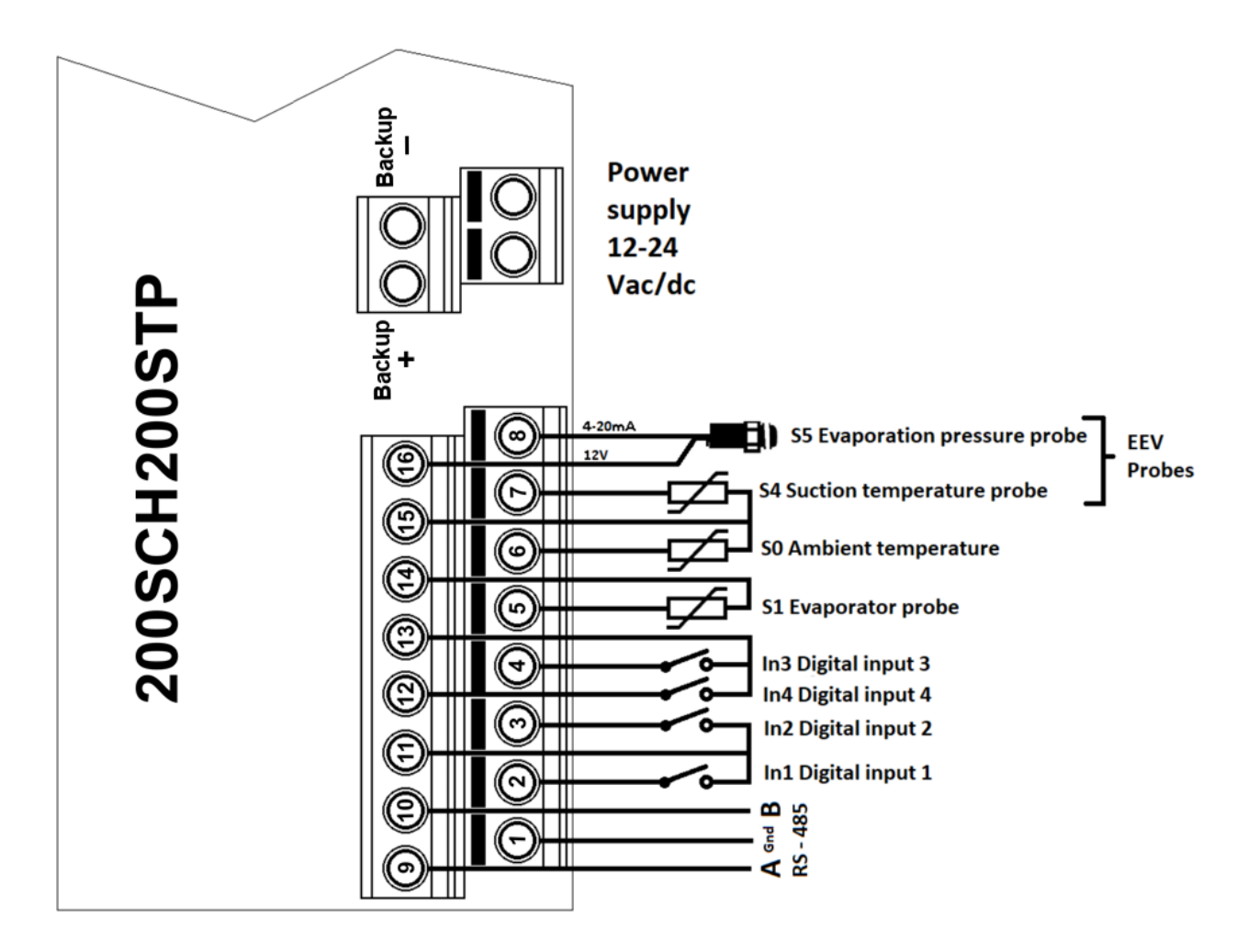

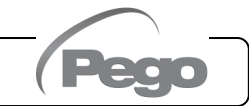

Output diagram:

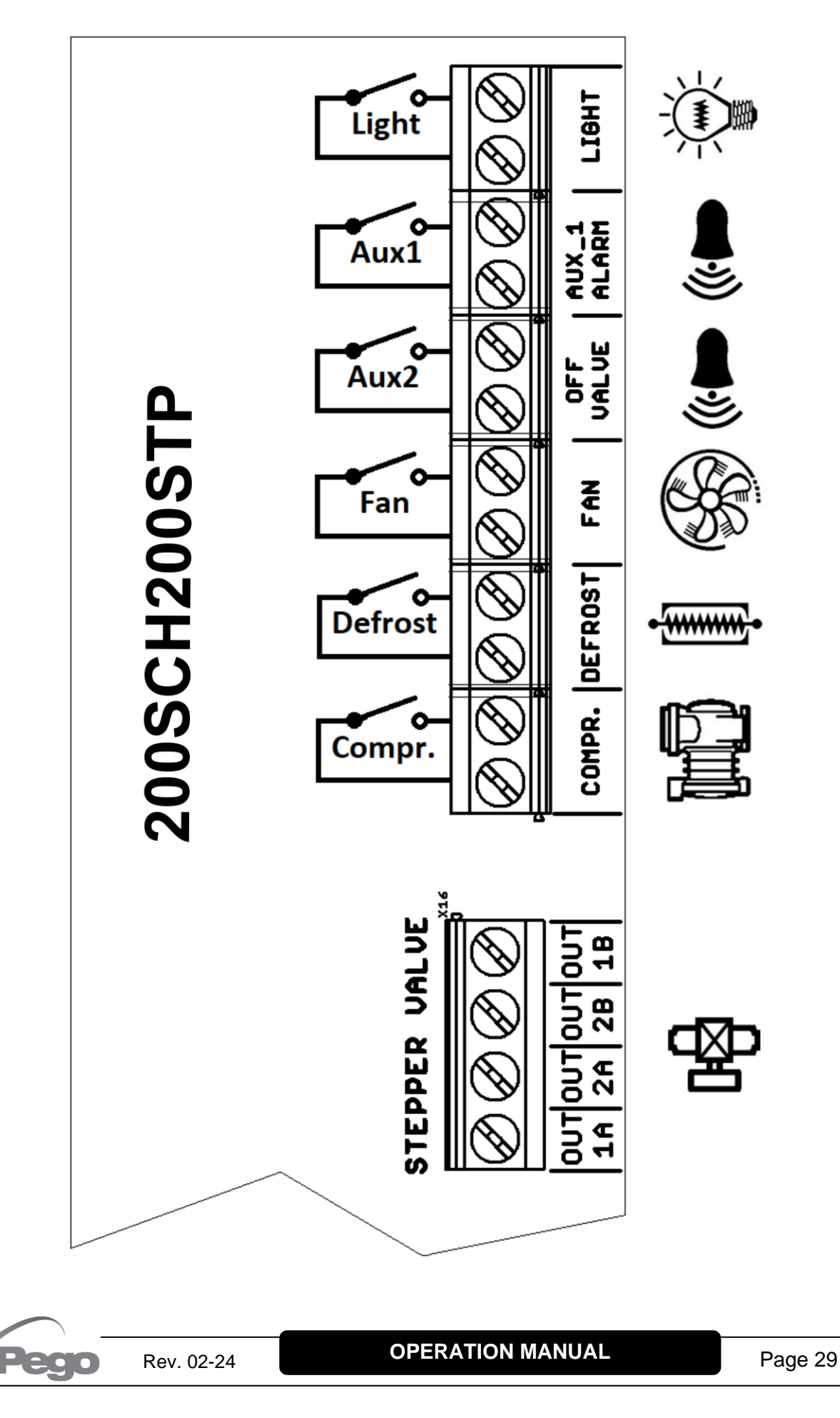

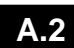

## **POSITIONING AND DESCRIPTION OF PROBES**

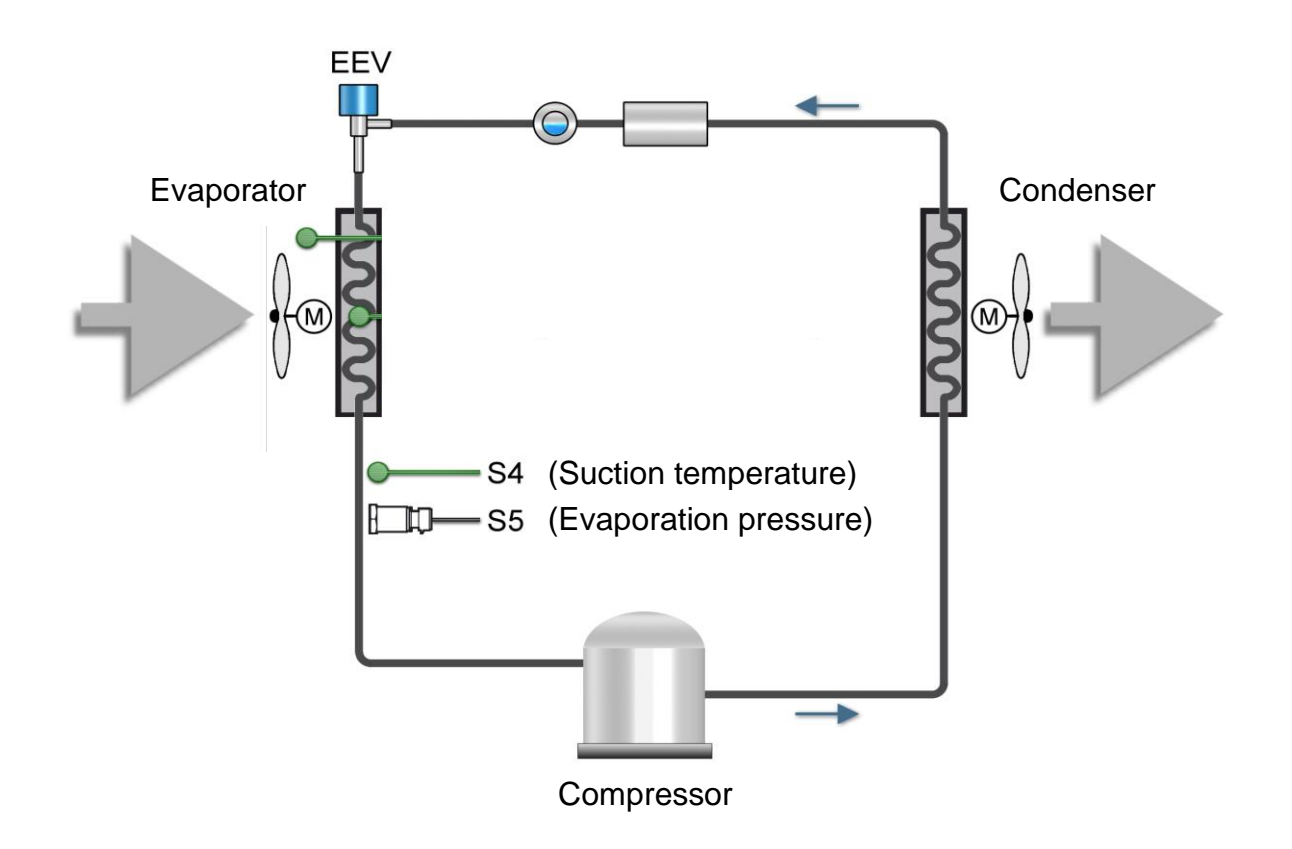

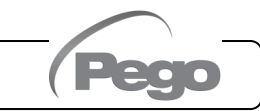

A.3

## VALVE CONNECTION

| Valve (par. tEU)                       | PIN 1A   | PIN 2A   | PIN 2B  | PIN 1B   |
|----------------------------------------|----------|----------|---------|----------|
| 1 = Carel ExV                          | GREEN    | BROWN    | YELLOW  | WHITE    |
| 2 = Danfoss ETS 25-50                  | GREEN    | RED      | WHITE   | BLACK    |
| 3 = Danfoss ETS 100                    | GREEN    | RED      | WHITE   | BLACK    |
| 4 = Danfoss ETS 250/400                | GREEN    | RED      | WHITE   | BLACK    |
| 5 = NOT USED                           | YELLOW   | ORANGE   | BLACK   | RED      |
| 6 = Alco EX4                           | BLUE     | BROWN    | WHITE   | BLACK    |
| 7 = Alco EX5                           | BLUE     | BROWN    | WHITE   | BLACK    |
| 8 = Alco EX6                           | BLUE     | BROWN    | WHITE   | BLACK    |
| 9 = Alco EX7                           | BLUE     | BROWN    | WHITE   | BLACK    |
| 10 = Alco EX8 500                      | BLUE     | BROWN    | WHITE   | BLACK    |
| 11 = Sporlan SEI 0.5-11                | GREEN    | RED      | BLACK   | WHITE    |
| 12 = Sporlan SER 1.5-20                | GREEN    | RED      | BLACK   | WHITE    |
| 13 = Sporlan SER(I) G,J,K              | GREEN    | RED      | BLACK   | WHITE    |
| 14 = Sporlan SEI 30                    | GREEN    | RED      | BLACK   | WHITE    |
| 15 = Sporlan SEI 50                    | GREEN    | RED      | BLACK   | WHITE    |
| 16 = Sporlan SEH 100                   | GREEN    | RED      | BLACK   | WHITE    |
| 17 = Sporlan SEH 175                   | GREEN    | RED      | BLACK   | WHITE    |
| 18 = Castel 261-271 / Eliwell SXVB261  | WHITE(2) | BROWN(1) | BLUE(3) | BLACK(4) |
| 19 = Castel 262-263/Eli. SXVB262-263   | WHITE(2) | BROWN(1) | BLUE(3) | BLACK(4) |
| 20 = Castel 272-273                    | WHITE(2) | BROWN(1) | BLUE(3) | BLACK(4) |
| 21 = Castel 264 -274 / Eliwell SXVB264 | WHITE(2) | BROWN(1) | BLUE(3) | BLACK(4) |

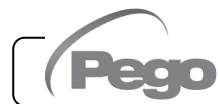

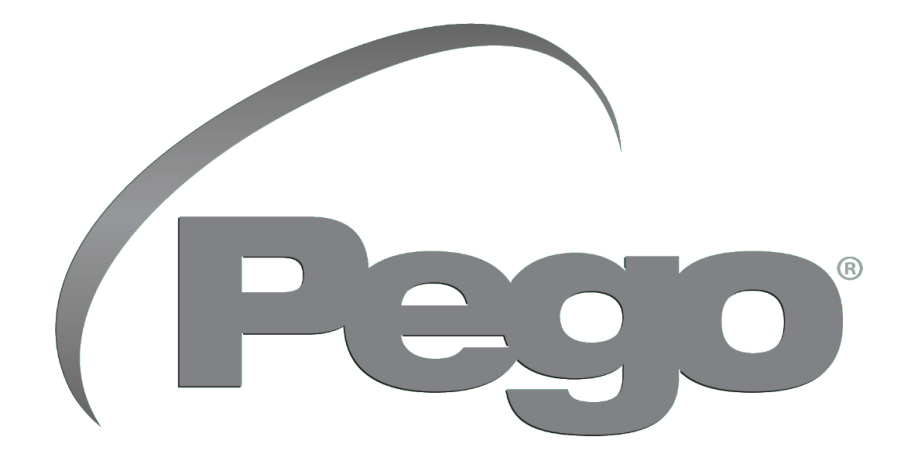

PEGO s.r.l. Via Piacentina, 6/b 45030 Occhiobello (RO) - ITALY Tel. +39 0425 762906 e-mail: info@pego.it – www.pego.it

## TECHNICAL ASSISTANCE Tel. +39 0425 762906 e-mail: tecnico@pego.it

| Distributor: |  |  |
|--------------|--|--|
|              |  |  |
|              |  |  |
|              |  |  |
|              |  |  |

**PEGO s.r.l.** reserves the right to make changes to this manual at any time.